# #Each**Child**Our**Future**

# Ohio English Language Proficiency Assessment Screener (OELPS)

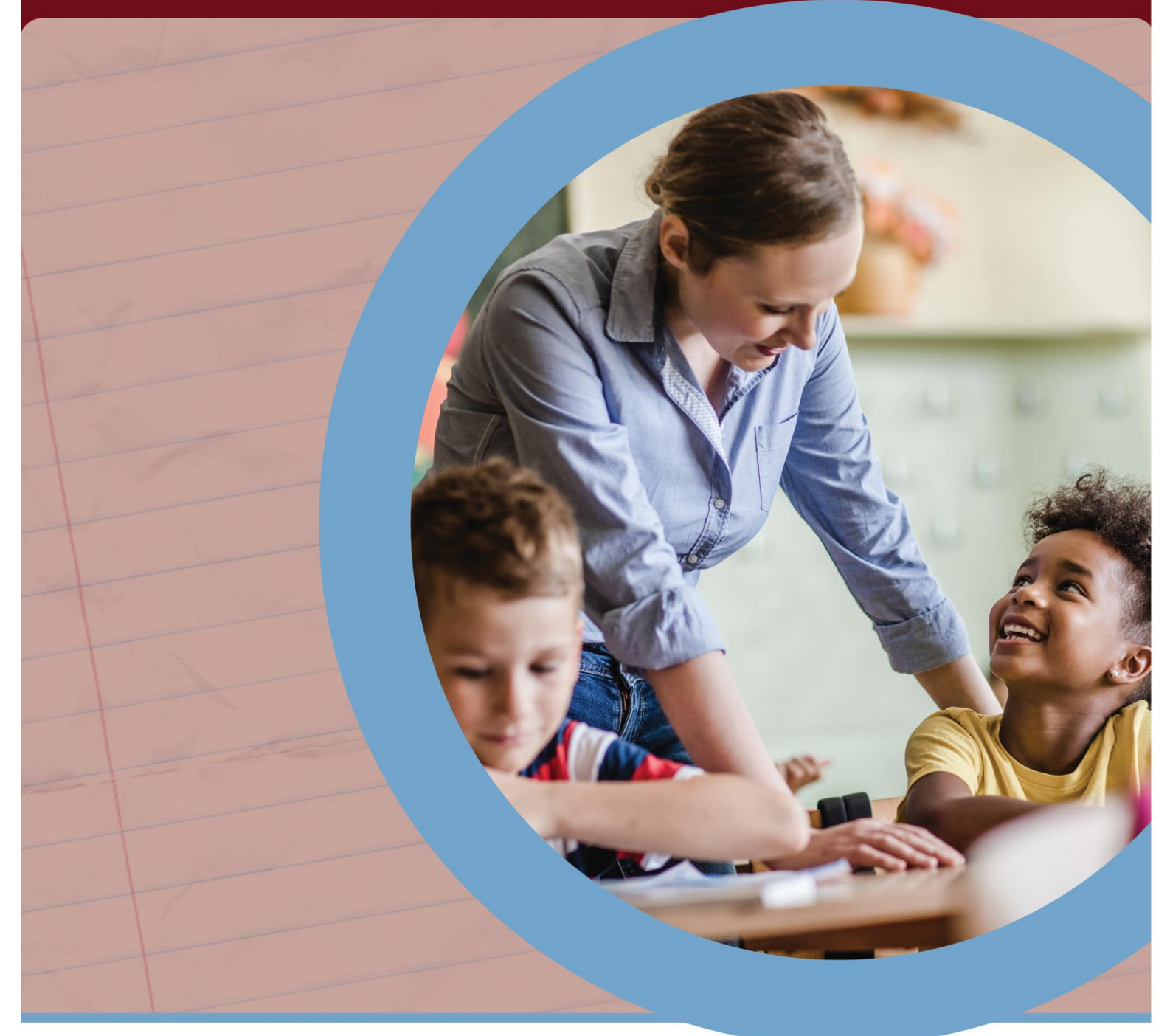

# **Understanding Results Manual, 2023-2024**

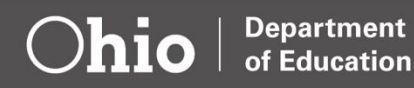

# **Table of Contents**

| Overview of the OELPS                   | 2  |
|-----------------------------------------|----|
| Introduction                            | 2  |
| Purpose of the OELPS                    | 2  |
| Test Design and Format                  | 2  |
| OELPS Scores                            | 2  |
| Scoring the OELPS                       | 2  |
| Performance Levels                      |    |
| Domain Exemptions                       |    |
| Codes for No Data Reported              |    |
| OELPS Reports                           | 6  |
| Online Score Reports                    | 6  |
| Homepage – Dashboard Generator          | 6  |
| Accessing OELPS Results                 | 6  |
| Performance on Tests Report             |    |
| District Performance on Test Report     | 9  |
| School Performance on Test Report       |    |
| Teacher Reports                         |    |
| My Student's Performance on Test Report | 12 |
| Student Portfolio                       | 14 |
| Student Performance on Test Report      | 14 |
| Individual Student Report               |    |
| Achievement Level Descriptors (ALDs)    |    |
| Kindergarten                            |    |
| Grade 1                                 |    |
| Grades 2-3                              |    |
| Grades 4-5                              |    |
| Grades 6-8                              |    |
| Grades 9-12                             |    |

# **Overview of the OELPS**

# Introduction

The Ohio Department of Education (Department) provides this manual to assist district and school staff with reviewing and understanding the score reports for the Ohio English Language Proficiency Screener (OELPS). This manual includes information about the OELPS and explanations of the score reports available in the Centralized Reporting System.

# **Purpose of the OELPS**

The OELPS is designed to identify Ohio students in grades K-12 as <u>English learners</u>. The OELPS is the second step in Ohio's standardized English learner identification; the first step is the <u>Language Usage Survey</u>. Districts and schools administer the OELPS to students based on responses from the Language Usage Survey. Refer to the <u>Guidelines for Identifying English Learners</u> for information on Ohio's standardized English learner identification and the Language Usage Survey. For information about the OELPS, please refer to the <u>OELPS Test Coordinator Manual</u>.

# **Test Design and Format**

The OELPS is a single test divided into three steps: Step One, Step Two and Step Three. All three steps assess the four language domains: listening, speaking, reading and writing. The test may end after any step. The test can end after Step One depending on student engagement with the test or after Step Two depending on performance. Only students who could reach overall proficiency continue to Step Three.

All students taking the OELPS are administered Step One, which is the practice test and is not scored. Steps Two and Three contain secure test items, most of which are scored automatically by the test system. Items from Step Two and Three that require the student to produce a spoken or written response are scored locally to ensure the timelier identification of students as English learners.

The OELPS is available online and on paper. Students take the online test, unless there is a need for paper due to a disability, cultural or religious reason, or limited technology capacity. Paper tests are available in paper-pencil, large-print and braille.

# **OELPS Scores**

# Scoring the OELPS

Most of the student's responses are scored automatically by the scoring engine, but some items are scored locally. The test administrator (or other assigned school staff) manually scores the student's spoken and written responses from Step Two and Step Three.

During the test session, the test administrator scores four spoken responses at the beginning of Step Two. The test system scores the remaining listening, reading and writing items. The scores from the spoken responses and the scores from the other items are combined to determine if the student will move on to Step Three. Most students will stop at the end of Step Two and are identified as English learners.

Students who obtain a high score in Step Two continue to Step Three. The responses in Step Three are scored by the test system, except for items which require the student to produce a spoken or written response. The test system sends the spoken and written responses to the Teacher Assessment Scoring Center (TASC)

when the student submits the test and logs out of the system. Then, school staff with an authorized user account log in to the TASC through the Centralized Reporting System (CRS) to score the spoken and written responses. The results are reported in the CRS after scores are entered and submitted in the TASC. Student responses not scored in the TASC will delay the reporting of the OELPS results in the CRS.

# **Performance Levels**

A student's OELPS results are determined by the student's responses to test items from each of the four language domains: reading, writing, listening and speaking. Each domain receives a performance level from 1 to 5, with 5 being the most proficient level. The combination of domain levels (or domain profile) determines the student's overall proficiency level, which indicates if the student has been identified as an English learner. The domain performance levels are as follows:

| Domain Performance Level Descriptor | Domain Level |
|-------------------------------------|--------------|
| Beginning                           | 1            |
| Early Intermediate                  | 2            |
| Intermediate                        | 3            |
| Early Advanced                      | 4            |
| Advanced                            | 5            |

The domain levels are combined to obtain one of three overall proficiency levels: *Emerging*, *Progressing* and *Proficient*. If a student is exempted from one or more domains, the overall proficiency level is determined from the nonexempt domain levels. An overall proficiency level of *Proficient* means the student is **not** identified as an English learner. The table below describes the overall proficiency levels and the related domain profile.

| Overall<br>Proficiency<br>Level | Domain Profile                                                                                                    | English Learner<br>Identification     |
|---------------------------------|----------------------------------------------------------------------------------------------------|---------------------------------------|
| Proficient                      | OELPS Kindergarten (OELPS-K) and Grades 1-12:<br>All nonexempt domain levels are 4s and/or 5s.<br>OELPS for the Beginning of Kindergarten (OELPS-BK):<br>All nonexempt domain levels are 3s, 4s and/or 5s. | Student is NOT an English<br>learner. |
| Progressing                     | A combination of nonexempt domain levels that is not <i>Proficient</i> or <i>Emerging.</i>                                                                                                    | Student is an English<br>learner.     |
| Emerging                        | All nonexempt domain levels are 1s and/or 2s.                                                                                                    | Student is an English<br>learner.     |

**Notes:** Kindergarteners are administered the OELPS-BK through Dec. 31 of the kindergarten year. The OELPS-K is administered to kindergarteners in the latter half of the kindergarten year, on or after Jan. 1. The OELPS-BK is available in June for schools and districts that would like to screen potential English learners who are beginning kindergarten the following school year. Refer to the <u>OELPS Test</u> <u>Coordinator Manual</u> for additional information on the OELPS-BK and OELPS-K.

Once OELPS results are available, schools report the student's English learner status in Ohio's <u>Education</u> <u>Management Information System</u> (EMIS).

# **Domain Exemptions**

Districts and schools may exempt students from up to three of the four domains assessed by the OELPS if the student's disability is such that the student cannot participate in the stated domain(s) per the individualized education program (IEP) or 504 plan (or similar documentation) with existing accommodations. Exempt domains (E) do not count against the student for the purpose of determining the overall performance level; for example, a student who earns 4s and 5s on three domains and is exempt on the fourth domain is considered *Proficient*. Please see *Section V: Domain Exemptions* of the <u>Accessibility Manual for OELPS and OELPA</u> for more information.

# **Codes for No Data Reported**

The following abbreviations may appear on some OELPS score reports:

- N Not Attempted
- PND Proficiency Not Demonstrated
- INV Invalidated
- E Domain Exemption

**Not Attempted.** A student receives a status of *Not Attempted* if the student participated in Step One but did not participate in Step Two. This is not a common occurrence.

**Proficiency Not Demonstrated.** A student receives a status of *Proficiency Not Demonstrated* when testing is stopped due to the student not engaging in Step One on the OELPS. A student who receives the status of *Proficiency Not Demonstrated* may be identified as an English learner. There are no domain levels or overall proficiency level for students whose proficiency is not demonstrated.

**Invalidated.** Since the OELPS is a single test, it is not possible to invalidate a single domain; the entire OELPS is invalidated if the test is compromised. If a test has been compromised by a student, test administrator or unauthorized party, contact the Department to discuss the situation. The following are examples of a compromised test:

- Test administrator assisting the student's answer selection;
- Revealing or discussing secure test items with the student such as creating a study guide;
- Unauthorized person(s) present during an OELPS administration;
- Students left unattended during an active test session;
- Marking, tampering with or contaminating students' responses in any way, unless by a scribe or test administrator with permission to transcribe students' responses;
- Discussing test questions after the test has been administered; or
- Altering the student's responses.

An invalidation is required when a student is administered the OELPS unnecessarily, such as the student already was administered the OELPS or the student was mistakenly administered the OELPS. In these cases, the district test coordinator should submit a Test Status Request to invalidate the unnecessary test opportunity.

**Domain Exemption.** An OELPS domain is reported as exempt (E) if a student has a domain exemption that is marked in the Test Information Distribution Engine (TIDE) **before** the test has started. The test administrator

must confirm domain exemptions are marked in the TA Interface prior to a student starting the test. If the domain exemption is marked **after** the test starts, the domain performance level will be reported and used to determine the overall proficiency level. If the error is noted before the test results are reported, the district may enter the domain exemption in the TIDE and reset the OELPS, which means the student restarts the test. The district should contact the Department to discuss the situation. Additional information about domain exemptions is in the <u>Accessibility Manual for OELPS and OELPA</u>.

Students with one or more domain exemptions who continue beyond Step One (the practice items) will be administered Steps Two and Three of the OELPS online or paper test.

# **OELPS** Reports

# **Online Score Reports**

District and school staff with an authorized user account can log in to the <u>Centralized Reporting System (CRS)</u> to access their students' OELPS results. Several <u>Central Reporting System Resources</u> on the portal provide assistance on accessing scores and reports. Users also can click the *Help* button within the CRS for assistance.

# Homepage – Dashboard Generator

After logging in to the Centralized Reporting System, the Dashboard Generator page appears. Users configure the various sections to of the Dashboard Generator to produce the assessment results they would like to view.

|                                                                           | Dashboard Generator                                          |                                                      |   |
|---------------------------------------------------------------------------|--------------------------------------------------------------|------------------------------------------------------|---|
| Dashboard Generator                                                       |                                                              |                                                      |   |
| These are 2023-2024 school year reports. Change the reporting time period | od.                                                          |                                                      |   |
| Which test groups would you like to start with?                           | Looking for a specific student?                              | Features & Tools                                     |   |
| Benchmark                                                                 | Get the results of a student by entering their<br>student ID | Reporting Options                                    | ~ |
| Checkpoints     OELPS                                                     | Enter Student ID Search                                      | Change Reporting Time<br>Period                      |   |
| English Proficiency                                                       |                                                              | Download & Print                                     | ^ |
| Field Authored                                                            | 2                                                            | Results                                              |   |
| Make these my default selections.                                         |                                                              | Test Options                                         | ^ |
| Go to Dashboard                                                           |                                                              | Manage Test Reasons Set Student Setting on Item View | 1 |
|                                                                           |                                                              | Roster Settings                                      | ^ |
|                                                                           |                                                              | + Add Roster OView/Edit Roster                       |   |
|                                                                           |                                                              | 1 Upload Roster                                      |   |
|                                                                           |                                                              |                                                      |   |
|                                                                           |                                                              |                                                      |   |

- Which test group would you like to start with? This section lets users select from the groups of tests and grade levels that have been scored and reported for the selected reporting time period. Select OELPS and English Proficiency to view OELPS results. The default reporting time period is the current school year. Click the Change the reporting time period link to view past year's results.
- 2. Looking for a specific student? This section allows users to enter a student ID to view all the test results for a particular student.
- Features & Tools. This section presents users with several additional options for customizing score reports. The Features & Tools menu also is available from other pages of the Centralized Reporting System.

If the Dashboard Generator shows a message saying there are no data, that means no test results are yet available for specified time period.

# **Accessing OELPS Results**

The results users see are dependent on their user role. For example, a building test coordinator only sees aggregate data for their associated school(s), while a district test coordinator sees aggregate data for all schools in the district.

Once the OELPS test group is selected, click on **Go to Dashboard** to access the OELPS results that are available in the Centralized Reporting System.

|             | Dashboard Generator                                                       |
|-------------|---------------------------------------------------------------------------|
| <b></b>     | <b>bio</b> Bepartment Reporting                                           |
| Dashboard G | enerator                                                                  |
| These are   | e 2023-2024 school year reports. <u>Change the reporting time period.</u> |
| Which test  | t groups would you like to start with?                                    |
| 🗸 🗌 Bench   | imark                                                                     |
| 🗸 🗌 Check   | points                                                                    |
| ▲ ☑ OELPS   | 3                                                                         |
| 💙 🗹 Eng     | lish Proficiency                                                          |
| Field #     | Authored                                                                  |
| Make the    | ese my default selections.                                                |
| Go to Das   | shboard                                                                   |

The Dashboard will then show the OELPS results that are available for the specified time period. The aggregation card displays the test group name (OELPS), a list of grades, the number of students who took tests in the group, the date of the test last taken, and a performance distribution bar displaying both percentages and student counts below it. Note: the kindergarten grade level is listed as 22 throughout the reports.

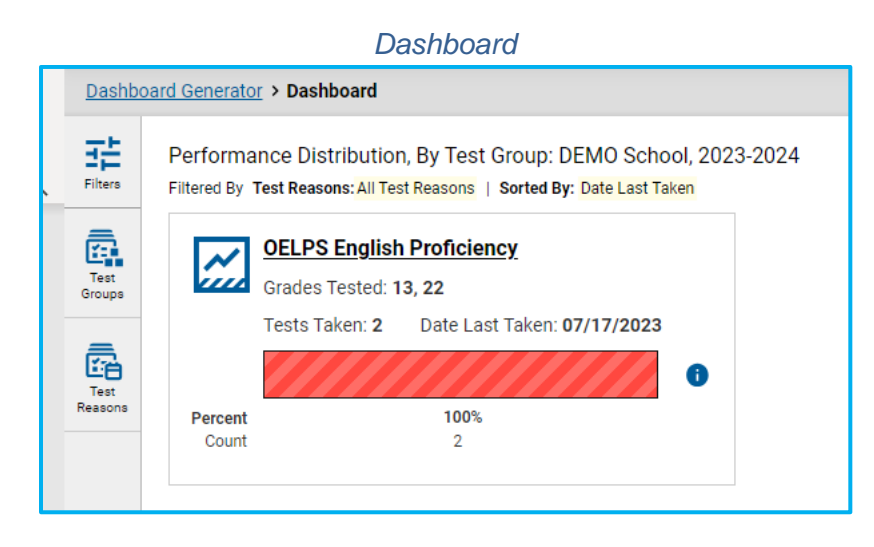

Clicking the <sup>1</sup> button beside the performance distribution bar displays a legend with more information about performance levels.

To view more detailed data for a particular test group, click OELPS English ProficiencyThe Performance on *Tests* report appears. It is filtered to display only the test group you selected.

If a message appears saying "There are no assessments to display," there may not be any students who have taken the OELPS in the selected time period. Users with the Teacher (TE) role can view more student data by managing their classes (rosters). See the <u>Centralized Reporting System Resources</u>, for more information.

# **Performance on Tests Report**

The *Performance on Tests* report displays a row for each grade level in which students completed the OELPS. The number of students whose scores are reported and an aggregate performance distribution are displayed for each grade level in the district or school.

Click the assessment name or to view the *Performance on Test Report* for that grade level. For example, if you want to view the Performance on Test Report for Grade 7, click "Grade 7 OELPS."

|                 | r enormance on rests Report                                                                    |                                                                                          |                             |                      |                |                   |                 |                  |                                    |                       |  |  |  |  |
|-----------------|------------------------------------------------------------------------------------------------|------------------------------------------------------------------------------------------|-----------------------------|----------------------|----------------|-------------------|-----------------|------------------|------------------------------------|-----------------------|--|--|--|--|
| <b>₩</b> ~      | С                                                                                              | hio Department<br>or Education Reportir                                                  | ng                          |                      |                |                   |                 | Tests To Sco     | re 📑 Secure File Center 🛛 🕜 Help   | Durgin, Meredith 🗸    |  |  |  |  |
| Dashb           | Dashboard Selector > Dashboard Generator > Dashboard > Performance on Tests Enter Student ID Q |                                                                                          |                             |                      |                |                   |                 |                  |                                    |                       |  |  |  |  |
| Filters         | Aver<br>Filtere                                                                                | age Score and Performance Distribution d By School: All Schools   Test Reasons: All Test | n, by Assessment<br>Reasons | t: DEMO District, 20 | 23-2024        |                   |                 |                  |                                    | :::: Features & Tools |  |  |  |  |
| Ē.              |                                                                                                | Assessment Name                                                                          | \$                          | Test Group  🍦        | Test Grade 🛛 🍦 | Test Reason 🛭 🍦   | Student Count 👙 | Average Score  🌲 | Performance Distribution           | Date Last Taken 🍦     |  |  |  |  |
| Test<br>Groups  | ₹                                                                                              | Kindergarten OELPS                                                                       | ~                           | OELPS                | 22             | 2023-2024 (OELPS) | 7               | n/a              | Percent 29% 71%<br>Count 2 5       | 08/01/2023            |  |  |  |  |
| Test<br>Reasons | ₹                                                                                              | Grade 11 OELPS                                                                           | ~                           | OELPS                | 11             | 2023-2024 (OELPS) | 1               | n/a              | Percent 100%<br>Count 1            | 07/27/2023            |  |  |  |  |
| Schools         | 7                                                                                              | Grade 10 OELPS                                                                           | ~                           | OELPS                | 10             | 2023-2024 (OELPS) | 1               | n/a              | Percent 100%<br>Count 1            | 07/27/2023            |  |  |  |  |
|                 | *                                                                                              | Grade 7 OELPS                                                                            | ~                           | OELPS                | 7              | 2023-2024 (OELPS) | 2               | n/a              | Percent 50% 50%<br>Count 1 1       | 07/27/2023            |  |  |  |  |
|                 | ₹                                                                                              | Grade 1 OELPS                                                                            | ~                           | OELPS                | 1              | 2023-2024 (OELPS) | 9               | n/a              | Percent 56% 44%<br>Count 5 4       | 07/27/2023            |  |  |  |  |
|                 | *                                                                                              | Grade 4 OELPS                                                                            | ~                           | OELPS                | 4              | 2023-2024 (OELPS) | 10              | n/a              | Percent 50% 50%<br>Count 5 5       | 07/27/2023            |  |  |  |  |
|                 | *                                                                                              | Beginning of Kindergarten OELPS                                                          | ~                           | OELPS                | 22             | 2023-2024 (OELPS) | 13              | n/a              | Percent 38% 15% 46%<br>Count 5 2 6 | 07/26/2023            |  |  |  |  |
|                 | 4                                                                                              | Grade 3 OELPS                                                                            | ~                           | OELPS                | 3              | 2023-2024 (OELPS) | 6               | n/a              | Percent 50% 50%<br>Count 3 3       | 07/26/2023            |  |  |  |  |
|                 | ₹                                                                                              | Grade 13 OELPS                                                                           | ~                           | OELPS                | 13             | 2023-2024 (OELPS) | 3               | n/a              | Percent 67% 33%<br>Count 2 1       | 07/26/2023            |  |  |  |  |
|                 | 4                                                                                              | Grade 6 OELPS                                                                            | ~                           | OELPS                | 6              | 2023-2024 (OELPS) | 10              | n/a              | Percent 50% 50%<br>Count 5 5       | 07/25/2023            |  |  |  |  |
|                 |                                                                                                |                                                                                          |                             |                      |                |                   |                 |                  |                                    |                       |  |  |  |  |

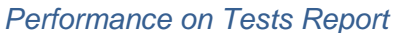

Note: The "Average Score" is not calculated for the OELPS and is reported as N/A.

# **District Performance on Test Report**

The *District Performance on Test Report* shows the OELPS data for the grade level selected from the *Performance on Tests Report*. Each school in the district that has student results for the selected grade has a row in the report. For comparison, the report includes rows with state and district data for the same grade level.

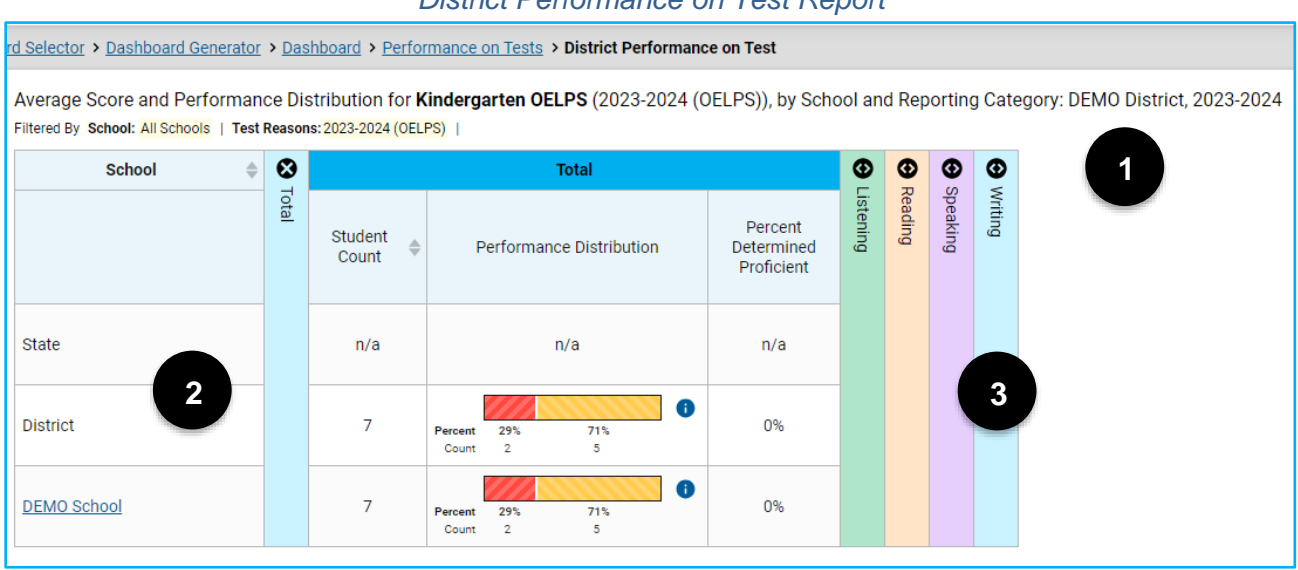

### District Performance on Test Report

- **1. Report Description:** Includes the report type, test name, report components, district name, administration year and filters applied.
- **2. Report Rows:** Rows for the State, District and each School display the student count, performance distribution in both percentages and counts, and the percent of students determined proficient.
- 3. Accordion Sections: Expand each domain area to view student performance in that domain.

# **School Performance on Test Report**

The School Performance on Test Report displays school-level data in two tabs: Performance by Roster and Performance by Student. The Performance by Roster tab displays test results for each class (roster), where the Performance by Student tab displays test results for each user's students across all classes (rosters). School-level users see these reports when selecting a test from the Performance on Tests Report. District-level users see these reports when clicking on a school in the District Performance on Test Report.

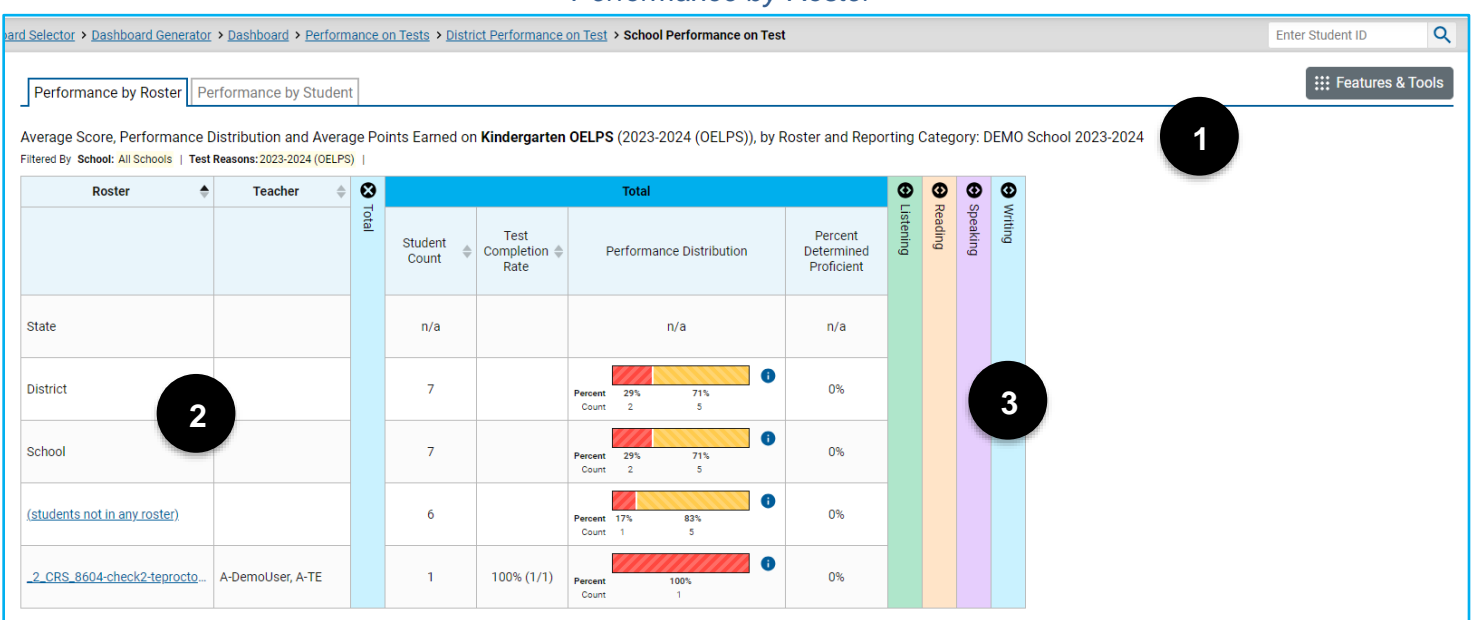

### Performance by Roster

- **1. Report Description:** Includes the report type, test name, report components, school name, administration year and filters applied.
- 2. Report Rows: Rows for the State, District, School and each Roster display the student count, test completion rate (roster rows only), performance distribution in both percentages and counts, and percent of students determined proficient.
- 3. Accordion Sections: Expand each domain area to view student performance in that domain.

# Performance by Student

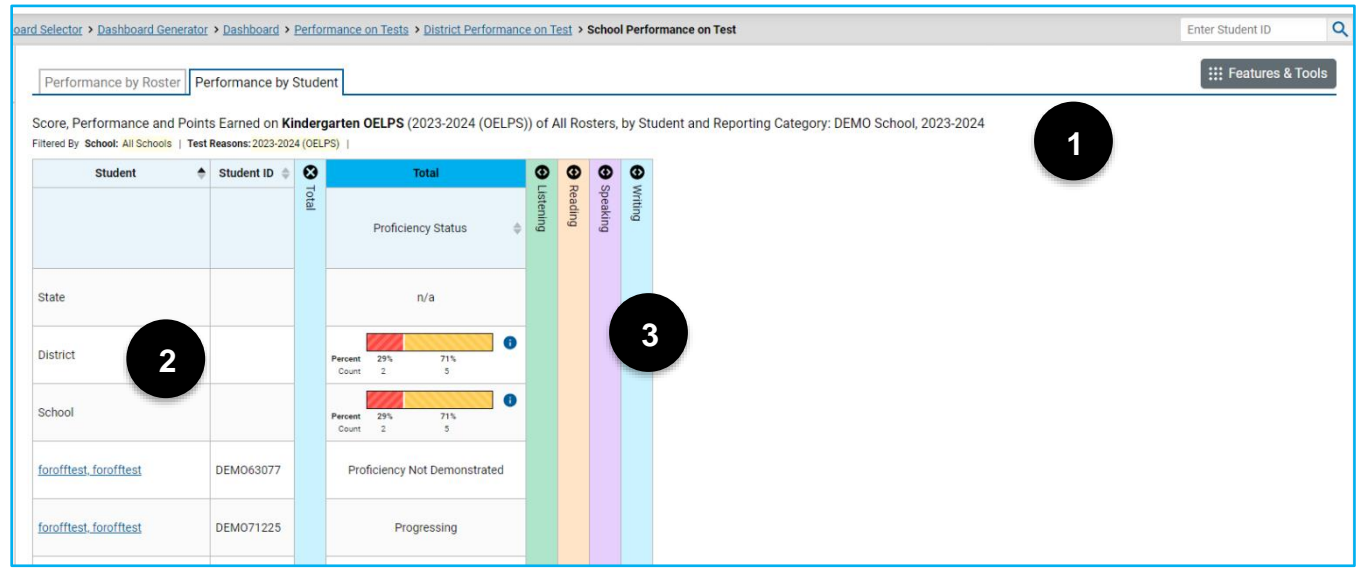

- **1. Report Description:** Includes the report type, test name, report components, school name, administration year and filters applied.
- 2. Report Rows: Comparison rows for the State, District and School display the proficiency status in both percentages and counts. Rows for each student display the overall proficiency level (*Emerging*, *Progressing* or *Proficient*) or the *No Data Reported* code.
- 3. Accordion Sections: Expand each domain area to view student performance in that domain.

# **Teacher Reports**

For teachers, the *Performance on Tests* page has two sections: *My Assessments* and *My Students*. The *My* Assessments section shows each grade level of the OELPS that one or more of the teacher's students has taken. The My Students section lists all the teacher's students who have taken the OELPS. Note that all features of this page are based on students associated to teachers via rosters or classes. See the Centralized Reporting System Resources for more information.

| renembered on redde my Addedsments and my Otdeents |                                                                                                    |                          |                          |                   |                |       |               |                          |             |                 |     |
|----------------------------------------------------|----------------------------------------------------------------------------------------------------|--------------------------|--------------------------|-------------------|----------------|-------|---------------|--------------------------|-------------|-----------------|-----|
| Dashbo                                             | ard Generator > Dashboard > Performance on Tests                                                                                                    |                          |                          |                   |                |       |               | E                        | inter Stude | ent ID          | Q   |
| Fibers                                             | ▲ My Assessments<br>Average Score and Performance Distribution, by Assessme<br>Filtered By Rosters: <u>All Roster</u>   Test Reasons: <u>All Test Reasons</u>                | ent: All Rosters, 2023-; | 2024                     |                   |                |       |               |                          |             | Features & To   | ols |
| Test<br>Groups                                     | Assessment Name                                                                                                    | Test Group               | Test Grade  🍦            | Test Reason 🛛 🌲   | Student Co     | unt 🍦 | Average Score | Performance Distribution |             | Date Last Taker | n 🌲 |
| Test                                               |                                                                                                    | OELPS                    | 13                       | 2023-2024 (OELPS) | 1              |       | n/a           | Percent 100%<br>Count 1  |             | 07/17/2023      |     |
| Reasons                                            | L Kindergarten OELPS                                                                                                    | OELPS                    | 22                       | 2023-2024 (OELPS) | 1              |       | n/a           | Percent 100%<br>Count 1  |             | 07/12/2023      |     |
|                                                    | Rows per page: 11 2 Items: < 1 of 1 >          ^ My Students         Most Recent Assessment of All Rosters: 2023-2024         Filtered By Rosters: All Roster   Test Reasons |                          |                          |                   |                |       |               |                          |             |                 |     |
|                                                    |                                                                                                    | Student Name             |                          |                   | \$             | S     | tudent ID 🔶   | Most Recent Assessment   | \$          | Date Taken      | ÷   |
|                                                    | LN. FN                                                                                                    |                          | DEM002958 Grade 13 OELPS |                   | Grade 13 OELPS |       | 07/17/202     | 3                        |             |                 |     |
|                                                    | LN. FN                                                                                                    |                          |                          |                   |                | C     | EM002860      | Kindergarten OELPS       |             | 07/12/202       | 3   |
|                                                    |                                                                                                    |                          |                          |                   |                |       |               | Rows per page: 10 2 It   | ems: <      | 1 of 1          | >   |

## Performance on Tests: My Assessments and My Students

Note: The "Average Score" is not calculated for the OELPS and is reported as N/A.

# My Student's Performance on Test Report

Clicking on a test name in the My Assessments table displays the My Student's Performance on Test Report for the selected test, which displays data in two tabs: <u>Performance by Roster</u> and <u>Performance by Student</u>.

#### ::: Features & Too Performance by Roster Performance by Student Average Score, Performance Distribution and Average Points Earned on Kindergarten OELPS (2023-2024 (OELPS)), by Roster and Reporting Category: 2023-2024 Filtered By Rosters: All Roster | Test Reasons: 2023-2024 (OELPS) | ≜ 🐼 Ð Ð Roster Ð Ð fotal Test Percent Student Performance Distribution Completion Rate Determined Proficient Count State n/a n/a n/a 0 7 0% District 3 6 7 School 0% 0 My Students 0% 0 2\_CRS\_8604-check2-teprocto 100% (1/1) 0% 1

1. Report Description: Includes the report type, test name, report components, administration year and filters applied.

# Performance by Roster

- 2. Report Rows: Rows for the State, District, School, My Students and each roster display the student count, test completion rate (roster rows only), performance distribution in both percentages and counts and percent of students who scored proficient.
- 3. Accordion Sections: Expand each domain area to view student performance in that domain.

|                                       |                 |                                              |       |                                |          |         |         |          | ,                                          |                  |
|---------------------------------------|-----------------|----------------------------------------------|-------|--------------------------------|----------|---------|---------|----------|--------------------------------------------|------------------|
| Performance                           | e by Roster Pe  | erformance by                                | Stude | ent                            |          |         |         |          |                                            | Eeatures & Tools |
| Score, Perform<br>Filtered By Rosters | mance and Point | ts Earned on <b>K</b> i<br>Reasons: 2023-202 | inder | garten OELPS (2023-2024 (OELPS | 6)) of   | All Ro  | sters,  | by S     | rudent and Reporting Category: , 2023-2024 |                  |
| Stud                                  | dent 🔶          | Student ID 🌲                                 | 8     | Total                          | €        | •       | •       | <b>⊕</b> |                                            |                  |
|                                       |                 |                                              | otal  | Proficiency Status             | istening | teading | peaking | Vriting  |                                            |                  |
| State                                 |                 |                                              |       | n/a                            |          |         |         |          |                                            |                  |
| District                              |                 |                                              |       | Percent 29% 71%<br>Count 2 5   |          |         |         |          | 3                                          |                  |
| School                                | 2               |                                              |       | Percent 29% 71%<br>Count 2 5   |          |         |         |          |                                            |                  |
| My Students                           | -               |                                              |       | Percent 100%<br>Count 1        |          |         |         |          |                                            |                  |
| <u>LN, FN</u>                         |                 | DEM002860                                    |       | Emerging                       |          |         |         |          |                                            |                  |
|                                       |                 |                                              |       |                                |          |         |         |          |                                            |                  |

## Performance by Student

- 1. **Report Description:** Includes the report type, test name, report components, administration year and filters applied.
- 2. **Report Rows:** Comparison rows for the State, District, School and My Students display the performance distribution in both percentages and counts. Rows for each student display the overall proficiency level.
- 3. Accordion Sections: Expand each domain area to view student performance in that domain.

## **Student Portfolio**

Clicking on an individual student in the *My Students* table of the *Performance on Tests* page displays the *Student Portfolio*. The portfolio displays all tests taken by the selected student, not just the OELPS.

| Student Portfolio                                                            |              |              |                   |                 |         |             |    |                 |  |
|------------------------------------------------------------------------------|--------------|--------------|-------------------|-----------------|---------|-------------|----|-----------------|--|
| \$<br>Score and Performance, by Assessment and Test Reason: LN FN, 2023-2024 |              |              |                   |                 |         |             |    |                 |  |
| Assessment Name                                                              | Test Group 🎄 | Test Grade 🎄 | Test Reason 🛛 🍦   | Student Count 👙 | Score 🍦 | Performance | \$ | Date<br>Taken 🗘 |  |
| Grade 13 OELPS                                                               | OELPS        | 13           | 2023-2024 (OELPS) | 1               | n/a     | Emerging    |    | 07/17/2023      |  |
| Rows per page: 100 1 Items: < 1 of 1 >                                       |              |              |                   |                 |         |             |    |                 |  |

Note: The "Score" is not calculated for the OELPS and is reported as N/A.

# **Student Performance on Test Report**

Clicking on any test on the student portfolio page displays the Student Performance on Test Report.

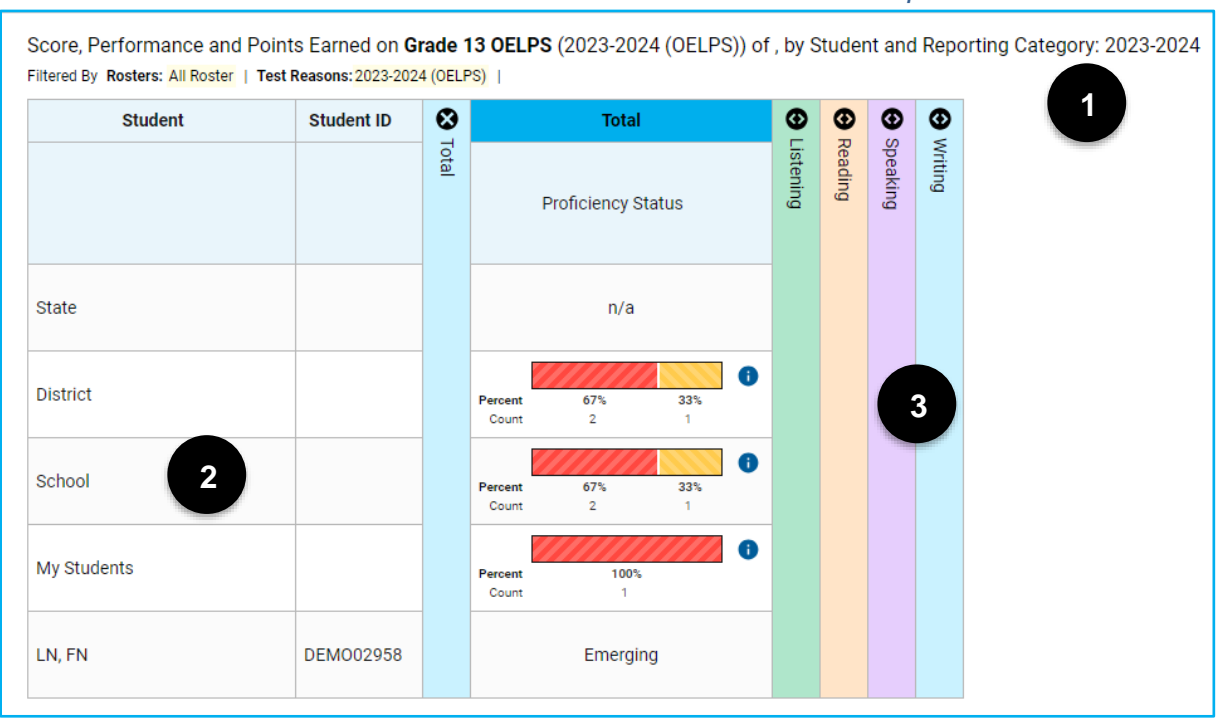

## Student Performance on Test Report

- 1. **Report Description:** Includes the report type, test name, report components, administration year and filters applied.
- Report Rows: Comparison rows for the State, District, School and My Students display the performance distribution in both percentages and counts. The student row displays the student's overall proficiency level.
- 3. Accordion Sections: Expand each domain area to view student performance in that domain.

## **Individual Student Report**

The Individual Student Report (ISR) presents a student's overall performance on the OELPS and a description of the student's proficiency in each nonexempt domain. The report includes a graphic representation of the student's performance and text explaining what the domain and performance levels mean. **ISRs are available in English, Arabic, Nepali, Somali, Spanish and Swahili.** 

Generate Individual Student Reports from any page by clicking the Download Student Results button located in the Features & Tools menu.

|       | Features &                      | Tools Menu         |      |
|-------|---------------------------------|--------------------|------|
|       |                                 | Features & Te      | ools |
| Get N | lore Insights                   |                    | ^    |
| Repo  | rting Options                   |                    | ^    |
| ē     | Change Reporting<br>Time Period |                    |      |
| Down  | load & Print                    |                    | ^    |
| 2     | Download Student<br>Results     | Print              |      |
| Test  | Options                         |                    | ^    |
| ē     | Manage Test<br>Reasons          |                    |      |
| Roste | er Settings                     |                    | ^    |
| +     | Add Roster                      | O View/Edit Roster |      |
| Ţ     | Upload Roster                   |                    |      |
|       |                                 |                    |      |

From the Student Results Generator pop-up make selections in the Test Reasons, Assessments and Students sections to create the Individual Student Reports needed. Reports can be generated as a single PDF or multiple PDFs in a zip file. OELPS ISRs only are available in the simple PDF type.

| Student Results Generator                                                                                                    |                                                                                                    |  |  |  |  |  |
|----------------------------------------------------------------------------------------------------|----------------------------------------------------------------------------------------------------|--|--|--|--|--|
| Report Type         Individual Student Report       O Student Data         File         Print Options         Report Format         Image: Single PDF       Multiple PDFs in a ZIP file | Select the Students.  LN, FN (DEMO50161) Test Reasons: 2022-2023 (OELPS) Subjects: English Proficiency |  |  |  |  |  |
| PDF Type<br>Simple O Detailed<br>Language<br>English                                                                                                    |                                                                                                    |  |  |  |  |  |

Student Results Generator

Generated reports appear in the user's Secure File Center at the top right part of the screen.

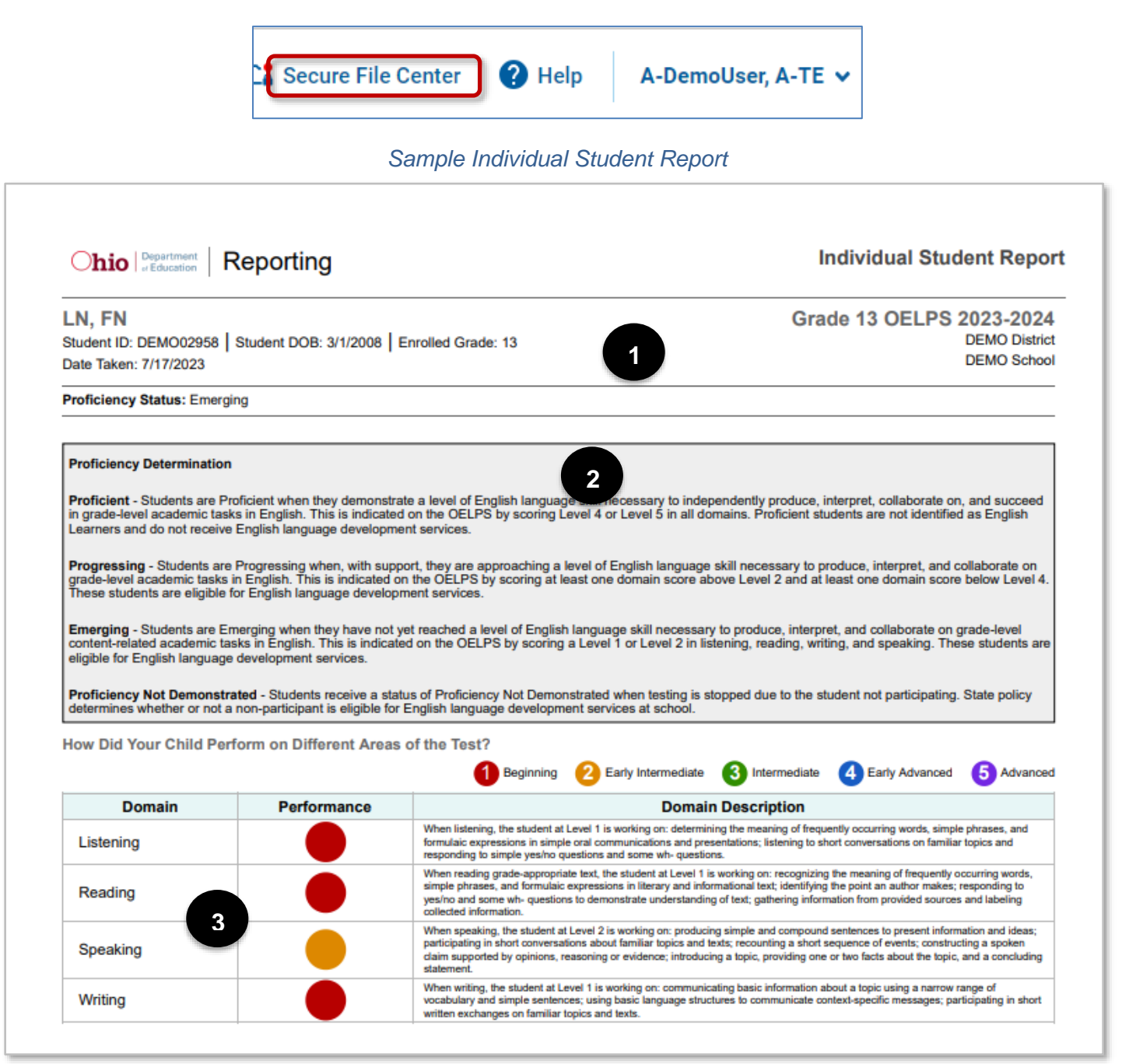

- 1. Student Information: Includes the student's name, SSID (or Student ID for nonpublic schools), date of birth, enrolled grade, district, school, test date and proficiency status.
- 2. Proficiency Determination: The different overall proficiency levels of the OELPS are listed and defined in this section.
- 3. How Did Your Child Perform on Different Areas of the Test: This section reports performance in each nonexempt domain. This section also describes the skills and processes the student demonstrated in each domain that resulted in the performance level. This description comes from the Achievement Level Descriptors, which are listed for each grade band on the subsequent pages.

# **Achievement Level Descriptors (ALDs)**

The Achievement Level Descriptors (ALDs) describe what students can typically do at each performance level. The ALDs correspond to the five performance levels in each domain at each grade band.

# Kindergarten

| Listening                    | Listening                       | Listening                       | Listening                       | Listening                                   |
|------------------------------|---------------------------------|---------------------------------|---------------------------------|---------------------------------------------|
| Level 1 Beginning            | Level 2 Early Intermediate      | Level 3 Intermediate            | Level 4 Early Advanced          | Level 5 Advanced                            |
| Score Range: 466 or below    | Score Range: 467-506            | Score Range: 507-612            | Score Range: 613-644            | Score Range: 645 or above                   |
| When listening, the student  | When listening, the student at  | When listening, the student at  | When listening, the student at  | When listening, the student at Level 5 is   |
| at Level 1 is working on:    | Level 2 is working on:          | Level 3 is working on:          | Level 4 is working on:          | working on:                                 |
| responding to short          | responding to short             | responding to conversations and | responding to conversations and | responding to conversations and             |
| conversations; recognizing   | conversations; recognizing and  | identifying key words and       | identifying key words, phrases, | identifying key words, phrases, and details |
| and identifying the          | identifying the meaning of some | phrases from read-alouds and    | and details from long stories   | from longer stories and informational       |
| meanings of a few            | key words and phrases from      | oral presentations; answering   | and presentations; answering    | presentations; answering questions and      |
| frequently occurring words   | read-alouds and oral            | questions about the meanings of | questions and evaluating key    | evaluating key details from long            |
| in read-alouds and simple    | presentations; responding to    | words and phrases; making       | vocabulary using details from   | informational presentations;                |
| oral presentations;          | yes/no and wh- questions;       | inferences and comparisons;     | long stories and conversations; | demonstrating multiple step thinking.       |
| responding to simple         | following simple and some       | responding to yes/no and wh-    | demonstrating multiple-step     |                                             |
| yes/no and wh- questions;    | multi-step directions without   | questions; comprehending        | thinking.                       |                                             |
| following simple directions. | picture support; discriminating | details and following longer    |                                 |                                             |
|                              | some details in longer          | directions.                     |                                 |                                             |
|                              | conversations.                  |                                 |                                 |                                             |
|                              |                                 |                                 |                                 |                                             |
|                              |                                 |                                 |                                 |                                             |

| Reading                    | Reading                          | Reading                           | Reading                           | Reading                                   |
|----------------------------|----------------------------------|-----------------------------------|-----------------------------------|-------------------------------------------|
| Level 1 Beginning          | Level 2 Early Intermediate       | Level 3 Intermediate              | Level 4 Early Advanced            | Level 5 Advanced                          |
| Score Range: 472 or below  | Score Range: 473-513             | Score Range: 514-591              | Score Range: 592-626              | Score Range: 627 or above                 |
| When reading grade-        | When reading grade-              | When reading grade-appropriate    | When reading grade-               | When reading grade-appropriate text, the  |
| appropriate text, the      | appropriate text, the student at | text, the student at Level 3 is   | appropriate text, the student at  | student at Level 5 is working on:         |
| student at Level 1 is      | Level 2 is working on:           | working on:                       | Level 4 is working on:            |                                           |
| working on:                |                                  |                                   |                                   |                                           |
| determining the meaning of | identifying key words and        | identifying frequently used words | categorizing words and phrases    | analyzing details from read-alouds and    |
| words and phrases in texts | phrases from read-alouds of      | and phrases; responding to        | in read-alouds of texts and       | dialogues on familiar and unfamiliar      |
| and dialogues; responding  | texts and dialogues; responding  | questions about key details from  | dialogues; answering questions    | topics; analyzing information to answer   |
| to simple yes/no and wh-   | to yes/no and wh- questions;     | read-alouds of texts and          | about key details in a variety of | questions about key details in read-      |
| questions; recognizing the | recognizing the meaning of       | dialogues; responding to          | text types; recognizing words     | alouds; categorizing words; demonstrating |
| meanings of some           | some frequently occurring and    | questions about familiar topics;  | and phrases in read-alouds that   | comparing and contrasting skills in read- |
| frequently occurring words | key words in read-alouds.        | answering questions to help       | may have multiple meanings in     | alouds; inferring meaning from words      |
| in read-alouds.            |                                  | determine the meaning of some     | context.                          | using text and pictures; listening to and |
|                            |                                  | words and phrases in read-        |                                   | following directions from a text.         |
|                            |                                  | alouds.                           |                                   |                                           |

| Speaking                                                                                                    | Speaking                                                                                                    | Speaking                                                                                                    | Speaking                                                                                                    | Speaking                                                                                                    |
|----------------------------------------------------------------------------------------------------|----------------------------------------------------------------------------------------------------|----------------------------------------------------------------------------------------------------|----------------------------------------------------------------------------------------------------|----------------------------------------------------------------------------------------------------|
| Level 1 Beginning                                                                                                    | Level 2 Early Intermediate                                                                                                    | Level 3 Intermediate                                                                                                    | Level 4 Early Advanced                                                                                                    | Level 5 Advanced                                                                                                    |
| Score Range: 486 or below                                                                                                    | Score Range: 487-534                                                                                                    | Score Range: 535-597                                                                                                    | Score Range: 598-624                                                                                                    | Score Range: 625 or above                                                                                                    |
| When speaking, the student at Level 1 is working on:                                                                                                    | When speaking, the student at<br>Level 2 is working on:                                                                                                    | When speaking, the student at<br>Level 3 is working on:                                                                                                    | When speaking, the student at<br>Level 4 is working on:                                                                                                    | When speaking, the student at Level 5 is working on:                                                                                                    |
| responding to short<br>conversations and<br>questions; describing<br>objects using frequently<br>occurring nouns and verbs;<br>communicating simple<br>information about a topic. | responding to conversations and<br>questions, following commands;<br>describing actions and objects<br>using frequently occurring<br>nouns, verbs and short phrases;<br>communicating simple<br>information; retelling and<br>sequencing a story; using<br>prepositional phrases to<br>describe location; categorizing<br>vocabulary; forming questions<br>related to prompts. | responding to conversations,<br>questions and commands by<br>describing details and actions<br>using nouns, verbs, and<br>prepositions; communicating<br>information and expressing an<br>opinion about a familiar topic;<br>making inferences to answer<br>questions; retelling and<br>sequencing an oral presentation. | responding to conversations,<br>questions and prompts by<br>identifying multiple items and<br>explaining choices; answering<br>questions about a variety of<br>topics using supporting details;<br>expressing an opinion about a<br>variety of topics; demonstrating<br>correct use of prepositions;<br>describing an object's location;<br>retelling and sequencing an oral<br>presentation. | responding to conversations, questions<br>and prompts on a variety of topics by<br>identifying items and explaining choices;<br>answering questions about key details on<br>a variety of topics; expressing an opinion<br>or a preference about a variety of topics;<br>retelling stories and multiple step<br>directions in an event using sequencing. |

| Writing                         | Writing                           | Writing                           | Writing                          | Writing                                    |
|---------------------------------|-----------------------------------|-----------------------------------|----------------------------------|--------------------------------------------|
| Level 1 Beginning               | Level 2 Early Intermediate        | Level 3 Intermediate              | Level 4 Early Advanced           | Level 5 Advanced                           |
| Score Range: 496 or below       | Score Range: 497-561              | Score Range: 562-650              | Score Range: 651-672             | Score Range: 673 or above                  |
| When writing, the student       | When writing, the student at      | When writing, the student at      | When writing, the student at     | When writing, the student at Level 5 is    |
| at Level 1 is working on:       | Level 2 is working on:            | Level 3 is working on:            | Level 4 is working on:           | working on:                                |
| recognizing and using a         | recognizing and using frequently  | recognizing and using frequently  | recognizing and using frequently | recognizing and using frequently occurring |
| small number of frequently      | occurring nouns and verbs in      | occurring nouns, verbs, and short | occurring regular plural nouns,  | regular plural nouns, verbs, prepositions, |
| occurring nouns and verbs       | writing; writing and completing   | phrases in writing; writing and   | verbs and prepositions in        | and question words in writing; writing     |
| in writing; creating words      | words by filling in a missing     | completing words with missing     | writing; writing common grade    | common words and accurate grade-level      |
| by filling in a missing letter; | letter; expressing an opinion     | letters; using question words to  | level words, writing sentences   | sentences; expressing an opinion or a      |
| using a small number of         | about a topic in writing and      | create simple questions;          | with few errors; expressing an   | preference, including a reason for that    |
| frequently occurring nouns      | giving a reason for that opinion; | expressing an opinion or          | opinion with a reason; creating  | opinion; creating complete sentences by    |
| and verbs in written text;      | responding to simple questions    | preference; creating complete     | complete sentences by placing    | placing words in the correct order.        |
| responding to simple            | about familiar topics             | simple sentences by placing       | words in the correct order.      |                                            |
| questions about familiar        |                                   | words in the correct order.       |                                  |                                            |
| topics.                         |                                   |                                   |                                  |                                            |

# Grade 1

| 1                              |                                      |                                        |                                       |                                                 |
|--------------------------------|--------------------------------------|----------------------------------------|---------------------------------------|-------------------------------------------------|
| Listening                      | Listening                            | Listening                              | Listening                             | Listening                                       |
| Level 1 Beginning              | Level 2 Early Intermediate           | Level 3 Intermediate                   | Level 4 Early Advanced                | Level 5 Advanced                                |
| Score Range: 434 or below      | Score Range: 435-466                 | Score Range: 467-548                   | Score Range: 549-593                  | Score Range: 594 or above                       |
| When listening, the            | When listening, the student at       | When listening, the student at         | When listening, the student at        | When listening, the student at Level 5 is       |
| student at Level 1 is          | Level 2 is working on:               | Level 3 is working on:                 | Level 4 is working on:                | working on:                                     |
| working on:                    |                                      |                                        |                                       |                                                 |
| identifying the main topic in  | identifying key words and phrases    | identifying the main topics and answer | identifying the main topics,          | identifying main topics and key details in oral |
| oral presentations;            | in oral presentations of texts;      | questions about some key details in    | answering questions about an          | presentations of literary and informational     |
| determining meaning of         | participating in short conversations | oral presentations of texts;           | increasing number of key details in   | texts; participating in extended conversations  |
| words and phrases;             | about familiar topics and            | participating in short conversations   | oral presentations of literary and    | and discussions and answering questions on a    |
| participating in conversations | responding to simple questions and   | and discussions on familiar topics and | informational texts; participating in | variety of topics and texts; gathering,         |
| and discussions.               | wh- questions; gathering             | answering simple questions; gathering  | conversations and discussions on a    | summarizing, and answering questions about      |
|                                | information and identifying          | and summarizing information from       | variety of topics; gathering,         | information from oral sources; identifying      |
|                                | summaries of information from oral   | oral sources; identifying one or two   | summarizing, and answering            | reasons a speaker gives to support the main     |
|                                | sources; identifying a reason a      | reasons a speaker gives to support a   | questions about information from      | point.                                          |
|                                | speaker gives to support a point;    | main point.                            | oral sources; identifying reasons a   |                                                 |
|                                | determining the meaning of           |                                        | speaker gives to support the main     |                                                 |
|                                | frequently occurring words and       |                                        | point.                                |                                                 |
|                                | phrases.                             |                                        |                                       |                                                 |

| Reading                        | Reading                               | Reading                                | Reading                              | Reading                                         |
|--------------------------------|---------------------------------------|----------------------------------------|--------------------------------------|-------------------------------------------------|
| Level 1 Beginning              | Level 2 Early Intermediate            | Level 3 Intermediate                   | Level 4 Early Advanced               | Level 5 Advanced                                |
| Score Range: 478 or below      | Score Range: 479-514                  | Score Range: 515-583                   | Score Range: 584-628                 | Score Range: 629 or above                       |
| When reading grade-            | When reading grade-                   | When reading grade-appropriate         | When reading grade-                  | When reading grade-appropriate text, the        |
| appropriate text, the          | appropriate text, the student at      | text, the student at Level 3 is        | appropriate text, the student at     | student at Level 5 is working on:               |
| student at Level 1 is          | Level 2 is working on:                | working on:                            | Level 4 is working on:               |                                                 |
| working on:                    |                                       |                                        |                                      |                                                 |
| determining the meaning of     | identifying key words and phrases     | identifying key words, phrases, and    | identifying main topics in texts and | identifying main topics in texts and read-      |
| words and phrases in read-     | in read-alouds of texts and           | main topics in texts and dialogues;    | read-alouds; asking and answering    | alouds; asking and answering questions about    |
| alouds of texts and dialogues; | dialogues; responding to simple       | responding to simple questions about   | questions about key details in       | key details in texts and read-alouds; retelling |
| responding to simple yes/no    | yes/no and wh- questions about        | key details; retelling some            | written texts and read-alouds;       | key points of stories and information;          |
| and wh- questions about        | familiar topics; identify a reason an | information, details or events;        | retelling stories and information;   | identifying reasons an author gives to support  |
| familiar topics; identifying   | author gives to support the main      | identifying reasons an author gives to | identifying reasons an author gives  | a main point; summarizing information from      |
| main topic in read-aloud       | point; determining the meaning of     | support a main point; answering        | to support a main point; answering   | provided sources; answering questions on a      |
| sentence; recognizing the      | frequently occurring words and        | questions to help determine the        | questions about a variety of topics  | variety of topics to determine or clarify the   |
| meaning of some frequently     | phrases in read-alouds.               | meaning of some less frequently        | to determine the meaning of words,   | meaning of words, phrases, and idiomatic        |
| occurring words in read-       |                                       | occurring words and phrases.           | phrases, and simple idiomatic        | expressions.                                    |
| alouds.                        |                                       |                                        | expressions.                         |                                                 |

| Speaking                                                                                                    | Speaking                                                                                                    | Speaking                                                                                                    | Speaking                                                                                                    | Speaking                                                                                                    |
|----------------------------------------------------------------------------------------------------|----------------------------------------------------------------------------------------------------|----------------------------------------------------------------------------------------------------|----------------------------------------------------------------------------------------------------|----------------------------------------------------------------------------------------------------|
| Level 1 Beginning                                                                                                    | Level 2 Early Intermediate                                                                                                    | Level 3 Intermediate                                                                                                    | Level 4 Early Advanced                                                                                                    | Level 5 Advanced                                                                                                    |
| Score Range: 527 or below                                                                                                    | Score Range: 528-576                                                                                                    | Score Range: 577-592                                                                                                    | Score Range: 593-618                                                                                                    | Score Range: 619 or above                                                                                                    |
| When speaking, the                                                                                                    | When speaking, the student at                                                                                                    | When speaking, the student at                                                                                                    | When speaking, the student at                                                                                                    | When speaking, the student at Level 5 is                                                                                                    |
| student at Level 1 is                                                                                                    | Level 2 is working on:                                                                                                    | Level 3 is working on:                                                                                                    | Level 4 is working on:                                                                                                    | working on:                                                                                                    |
| working on:                                                                                                    |                                                                                                    |                                                                                                    |                                                                                                    |                                                                                                    |
| responding to short<br>conversations and questions;<br>describing objects using<br>frequently occurring nouns<br>and verbs; communicating<br>simple information about a<br>topic; expressing an opinion. | participating in short conversations;<br>responding to simple yes/no and<br>wh- questions about familiar topics;<br>communicating simple messages<br>about familiar topics; expressing an<br>opinion about a familiar topic;<br>summarizing some key information<br>from sources; retelling an event and<br>present simple information using<br>some frequently occurring linking<br>words; producing simple sentences. | participating in short discussions and<br>conversations; asking and answering<br>simple questions about familiar topics;<br>delivering short simple oral<br>presentations about familiar topics;<br>expressing an opinion about a familiar<br>topic and giving a reason; summarizing<br>information from sources; retelling a<br>simple sequence of events and<br>presenting simple information. | participating in discussions and<br>conversations; delivering short<br>simple oral presentations about a<br>variety of topics; expressing<br>opinions about a variety of topics;<br>summarizing information and<br>answering questions from provided<br>sources; recounting multiple events<br>in sequence and presenting simple<br>information about a topic;<br>producing and expanding simple<br>and some compound sentences. | participating in extended discussions and<br>conversations; delivering oral presentations<br>with a few descriptive details about a variety of<br>topics; expressing opinions about a variety of<br>topics; summarizing information and<br>answering questions from sources; recounting<br>a more complex sequence of events and<br>providing some facts; producing and expanding<br>simple and compound sentences. |

| Writing                         | Writing                                | Writing                                | Writing                               | Writing                                        |
|---------------------------------|----------------------------------------|----------------------------------------|---------------------------------------|------------------------------------------------|
| Level 1 Beginning               | Level 2 Early Intermediate             | Level 3 Intermediate                   | Level 4 Early Advanced                | Level 5 Advanced                               |
| Score Range: 497 or below       | Score Range: 498-547                   | Score Range: 548-612                   | Score Range: 613-640                  | Score Range: 641 or above                      |
| When writing, the student       | When writing, the student at           | When writing, the student at Level     | When writing, the student at          | When writing, the student at Level 5 is        |
| at Level 1 is working on:       | Level 2 is working on:                 | 3 is working on:                       | Level 4 is working on:                | working on:                                    |
| responding to simple yes/no     | responding to simple yes/no and        | participating in short written         | participating in written exchanges    | participating in extended written exchanges of |
| and wh- questions about         | wh- questions about familiar topics;   | exchanges; asking and answering        | about a variety of texts and topics;  | information; composing written texts about a   |
| familiar topics; creating words | communicating simple messages          | simple questions and composing short   | composing written texts about a       | variety of topics; expressing opinions about a |
| by filling in a missing letter  | about familiar topics or objects;      | written text about familiar topics;    | variety of topics; answering          | variety of topics; recounting a more complex   |
| with or without a provided      | expressing an opinion about a          | expressing an opinion about a familiar | questions expressing opinions         | sequence of events; producing and expanding    |
| example; using a small          | familiar topic; retelling an event and | topic and giving a reason; retelling a | about a variety of topics; recounting | simple and some compound sentences.            |
| number of frequently            | presenting simple information using    | simple sequence of events and          | multiple events in sequence and       |                                                |
| occurring nouns and verbs       | some frequently occurring linking      | presenting simple information;         | presenting simple information         |                                                |
| when writing.                   | words; producing simple sentences      | producing and expanding simple         | about a topic; producing and          |                                                |
|                                 | using frequently occurring nouns,      | sentences.                             | expanding simple and some             |                                                |
|                                 | verbs, prepositions, and               |                                        | compound sentences.                   |                                                |
|                                 | conjunctions.                          |                                        |                                       |                                                |

# Grades 2-3

| Listening                                 | Listening                            | Listening                              | Listening                              | Listening                                  |
|-------------------------------------------|--------------------------------------|----------------------------------------|----------------------------------------|--------------------------------------------|
| Level 1 Beginning                         | Level 2 Early Intermediate           | Level 3 Intermediate                   | Level 4 Early Advanced                 | Level 5 Advanced                           |
| 2 <sup>nd</sup> Score Range: 407 or below | 2 <sup>nd</sup> Score Range: 408-437 | 2 <sup>nd</sup> Score Range: 438-511   | 2 <sup>nd</sup> Score Range: 512-563   | 2 <sup>nd</sup> Score Range: 564 or above  |
| 3 <sup>rd</sup> Score Range: 408 or below | 3 <sup>rd</sup> Score Range: 409-447 | 3 <sup>rd</sup> Score Range: 448-535   | 3 <sup>rd</sup> Score Range: 536-597   | 3 <sup>rd</sup> Score Range:598 or above   |
| When listening, the student at            | When listening, the student at       | When listening, the student at         | When listening, the student at Level   | When listening, the student at Level 5     |
| Level 1 is working on:                    | Level 2 is working on:               | Level 3 is working on:                 | 4 is working on:                       | is working on:                             |
| identifying and gathering                 | identifying and gathering            | identifying, gathering and sequencing  | identifying, gathering and sequencing  | identifying, gathering and sequencing      |
| information from an oral                  | information from an oral             | information from an oral presentation; | information from an oral presentation; | information from a long oral presentation; |
| presentation; determining the             | presentation; determining the        | identifying main points and retelling  | identifying main points and retelling  | identifying main points and retelling key  |
| meaning of a few key words and            | meaning of basic vocabulary and      | key details; asking and answering      | key details in complex stories and     | details in complex stories and longer      |
| phrases; participating in a short         | common content vocabulary;           | questions; determining the meaning     | longer presentations; determining the  | presentations; determining the meaning     |
| conversation and responding to            | participating in longer              | of higher-level vocabulary and content | meaning of advanced vocabulary;        | of advanced vocabulary; drawing            |
| basic questions; following basic          | conversations and responding to      | vocabulary; following multi-step       | drawing conclusions based on           | conclusions and making comparisons         |
| directions.                               | basic questions; identifying main    | directions.                            | conversations.                         | based on a long conversation.              |
|                                           | topic and some key details;          |                                        |                                        |                                            |
|                                           | following directions                 |                                        |                                        |                                            |

|                                                                                                    |                                                                                                    | 1                                                                                                    |                                                                                                    | I                                                                                                    |
|----------------------------------------------------------------------------------------------------|----------------------------------------------------------------------------------------------------|----------------------------------------------------------------------------------------------------|----------------------------------------------------------------------------------------------------|----------------------------------------------------------------------------------------------------|
| Reading                                                                                                    | Reading                                                                                                    | Reading                                                                                                    | Reading                                                                                                    | Reading                                                                                                    |
| Level 1 Beginning                                                                                                    | Level 2 Early                                                                                                    | Level 3 Intermediate                                                                                                    | Level 4 Early Advanced                                                                                                    | Level 5 Advanced                                                                                                    |
|                                                                                                    | Intermediate                                                                                                    |                                                                                                    |                                                                                                    |                                                                                                    |
| 2 <sup>nd</sup> Score Range: 456 or below                                                                                                    | 2 <sup>nd</sup> Score Range: 457-488                                                                                                    | 2 <sup>nd</sup> Score Range: 489-554                                                                                                    | 2 <sup>nd</sup> Score Range: 555-594                                                                                                    | 2 <sup>nd</sup> Score Range: 595 or above                                                                                                    |
| 3 <sup>rd</sup> Score Range: 494 or below                                                                                                    | 3 <sup>rd</sup> Score Range: 495-540                                                                                                    | 3 <sup>rd</sup> Score Range: 541-609                                                                                                    | 3 <sup>rd</sup> Score Range: 610-643                                                                                                    | 3 <sup>rd</sup> Score Range: 644 or above                                                                                                    |
| When reading grade-                                                                                                    | When reading grade-                                                                                                    | When reading grade-appropriate                                                                                                    | When reading grade-appropriate                                                                                                    | When reading grade-appropriate                                                                                                    |
| appropriate text, the student                                                                                                    | appropriate text, the student                                                                                                    | text, the student at Level 3 is                                                                                                    | text, the student at Level 4 is                                                                                                    | text, the student at Level 5 is                                                                                                    |
| at Level 1 is working on:                                                                                                    | at Level 2 is working on:                                                                                                    | working on:                                                                                                    | working on:                                                                                                    | working on:                                                                                                    |
| recognizing and understanding<br>the meaning of basic words,<br>phrases, and expressions to<br>make meaning of text;<br>responding to basic questions;<br>gaining basic information. | identifying and understanding<br>common words, phrases, and<br>expressions to make meaning of<br>text; identifying main idea;<br>responding to basic questions. | identifying main idea and some key<br>details; responding to questions;<br>understanding the meaning of<br>content vocabulary and less<br>common words and expressions to<br>make meaning of text; beginning to<br>understand how word structures<br>affect meaning. | determining the main idea and a<br>number of key details that support the<br>main idea; answering more complex<br>questions; understanding the meaning<br>of some academic and content<br>vocabulary and less common words and<br>expressions to make meaning of text;<br>understanding how word structures<br>affect meaning. | determining the main idea and explain<br>how key details support the main idea;<br>answering more complex questions;<br>understanding the meaning of some<br>academic and content vocabulary and<br>less common words and expressions to<br>make meaning of text; understanding<br>how word structures affect meaning. |

| Speaking                                                                                                    | Speaking                                                                                                    | Speaking                                                                                                    | Speaking                                                                                                    | Speaking                                                                                                    |
|----------------------------------------------------------------------------------------------------|----------------------------------------------------------------------------------------------------|----------------------------------------------------------------------------------------------------|----------------------------------------------------------------------------------------------------|----------------------------------------------------------------------------------------------------|
| Level 1 Beginning                                                                                                    | Level 2 Early Intermediate                                                                                                    | Level 3 Intermediate                                                                                                    | Level 4 Early Advanced                                                                                                    | Level 5 Advanced                                                                                                    |
| 2 <sup>nd</sup> Score Range: 489 or below                                                                                                    | 2 <sup>nd</sup> Score Range: 490-528                                                                                                    | 2 <sup>nd</sup> Score Range: 529-554                                                                                                    | 2 <sup>nd</sup> Score Range: 555-587                                                                                                    | 2 <sup>nd</sup> Score Range: 588 or above                                                                                                    |
| 3 <sup>rd</sup> Score Range: 499 or below                                                                                                    | 3 <sup>rd</sup> Score Range: 500-537                                                                                                    | 3 <sup>rd</sup> Score Range:538-571                                                                                                    | 3 <sup>rd</sup> Score Range:572-611                                                                                                    | 3 <sup>rd</sup> Score Range:612 or above                                                                                                    |
| When speaking, the student                                                                                                    | When speaking, the student at                                                                                                    | When speaking, the student at                                                                                                    | When speaking, the student at                                                                                                    | When speaking, the student at Level 5                                                                                                    |
| at Level 1 is working on:                                                                                                    | Level 2 is working on:                                                                                                    | Level 3 is working on:                                                                                                    | Level 4 is working on:                                                                                                    | is working on:                                                                                                    |
| responding to basic questions<br>about familiar topics and<br>participating in short<br>conversations; communicating<br>basic information using<br>frequently occurring words and<br>simple sentences about familiar<br>texts and topics; expressing<br>opinions on familiar topics. | responding to basic questions<br>about familiar texts and topics<br>and participating in short<br>conversations; delivering basic<br>oral presentations about familiar<br>texts and topics; communicating<br>basic information; recounting<br>two sequential events and using<br>linking words to connect ideas;<br>producing simple sentences and<br>using common word choices;<br>expressing opinions on familiar<br>topics. | participating in short discussions<br>including asking questions and<br>adding comments; delivering short<br>oral presentations about familiar<br>topics; presenting information,<br>recounting short sequences of<br>events, and using linking words to<br>connect ideas; expanding simple<br>sentences, word choice and verbs;<br>expressing opinions on familiar<br>topics with at least one reason for<br>the opinion. | participating in discussions by asking<br>and answering questions; delivering<br>short oral presentations on a variety<br>of topics; introducing topics and<br>presenting facts using temporal and<br>linking words to connect ideas;<br>expanding use of compound<br>sentences, word choices, and verbs;<br>expressing opinions and reasons on a<br>variety of topics. | participating in extended discussions by<br>asking and answering questions;<br>delivering oral presentations on a<br>variety of topics; introducing topics,<br>presenting facts using temporal and<br>linking words, and articulating a<br>conclusion; expanding use of complex<br>sentences, word choices and verbs;<br>expressing opinions by giving several<br>reasons for the opinions; articulating<br>conclusions about the opinions. |

| Writing                                                                                                    | Writing                                                                                                    | Writing                                                                                                    | Writing                                                                                                    | Writing                                                                                                    |
|----------------------------------------------------------------------------------------------------|----------------------------------------------------------------------------------------------------|----------------------------------------------------------------------------------------------------|----------------------------------------------------------------------------------------------------|----------------------------------------------------------------------------------------------------|
| Level 1 Beginning                                                                                                    | Level 2 Early                                                                                                    | Level 3 Intermediate                                                                                                    | Level 4 Early Advanced                                                                                                    | Level 5 Advanced                                                                                                    |
|                                                                                                    | Intermediate                                                                                                    |                                                                                                    |                                                                                                    |                                                                                                    |
| 2 <sup>nd</sup> Score Range: 451 or below                                                                                                    | 2 <sup>nd</sup> Score Range: 452-492                                                                                                    | 2 <sup>nd</sup> Score Range: 493-554                                                                                                    | 2 <sup>nd</sup> Score Range: 555-590                                                                                                    | 2 <sup>nd</sup> Score Range: 591 or above                                                                                                    |
| 3 <sup>rd</sup> Score Range: 497 or below                                                                                                    | 3 <sup>rd</sup> Score Range: 498-541                                                                                                    | 3 <sup>rd</sup> Score Range: 542-602                                                                                                    | 3 <sup>rd</sup> Score Range:603-635                                                                                                    | 3 <sup>rd</sup> Score Range:636 or above                                                                                                    |
| When writing, the student at                                                                                                    | When writing, the student at                                                                                                    | When writing, the student at Level                                                                                                    | When writing, the student at Level 4                                                                                                    | When writing, the student at Level 5                                                                                                    |
| Level 1 is working on:                                                                                                    | Level 2 is working on:                                                                                                    | 3 is working on:                                                                                                    | is working on:                                                                                                    | is working on:                                                                                                    |
| creating words by filling in a<br>missing letter; using a small<br>number of frequently occurring<br>nouns and verbs; answering<br>basic questions and producing<br>basic information using isolated<br>words or phrases. | creating words by filling in a<br>missing letter; composing<br>words, phrases, and simple<br>sentences related to prompt;<br>recognizing and using<br>frequently occurring parts of<br>speech; choosing basic words to<br>communicate meaning. | creating words by filling in a missing<br>letter; composing simple and<br>compound sentences with clear<br>meaning that relate to a prompt;<br>recognizing and using parts of<br>speech; developing control of verb<br>tenses; expanding word choice to<br>communicate meaning. | composing simple, compound, and some<br>complex sentences with a clear meaning<br>that relate to a prompt; recognizing and<br>using parts of speech; increasing use of<br>complex grammar structures;<br>expanding word choice to communicate<br>meaning. | composing compound and complex<br>sentences with a clear meaning that<br>relate to a prompt; recognizing and<br>using parts of speech; accurately using<br>complex grammar structures;<br>expanding word choice to<br>communicate meaning. |

# Grades 4-5

| Listening                                 | Listening                            | Listening                               | Listening                            | Listening                                    |
|-------------------------------------------|--------------------------------------|-----------------------------------------|--------------------------------------|----------------------------------------------|
| Level 1 Beginning                         | Level 2 Early Intermediate           | Level 3 Intermediate                    | Level 4 Early Advanced               | Level 5 Advanced                             |
| 4 <sup>th</sup> Score Range: 397 or below | 4 <sup>th</sup> Score Range: 398-430 | 4 <sup>th</sup> Score Range: 431-491    | 4 <sup>th</sup> Score Range: 492-562 | 4 <sup>th</sup> Score Range: 563 or above    |
| 5 <sup>th</sup> Score Range: 412 or below | 5 <sup>th</sup> Score Range: 413-454 | 5 <sup>th</sup> Score Range: 455-497    | 5 <sup>th</sup> Score Range: 498-580 | 5 <sup>th</sup> Score Range: 581 or above    |
| When listening, the student at            | When listening, the student at       | When listening, the student at          | When listening, the student at       | When listening, the student at Level 5 is    |
| Level 1 is working on:                    | Level 2 is working on:               | Level 3 is working on:                  | Level 4 is working on:               | working on:                                  |
| determining the meaning of a              | determining the meaning of a few     | determining the meaning of words,       | determining the meaning of general   | determining the meaning of figurative        |
| few basic words and phrases and           | basic words and phrases and          | phrases and some idiomatic              | academic and content-specific        | language; participating in extended          |
| formulaic expressions in oral             | expressions in oral presentations;   | expressions; participating in short     | words and phrases, and idiomatic     | conversations and discussions about a        |
| presentations; listening to short         | participating in short conversations | conversations and discussions, asking   | expressions; participating in        | variety of topics and texts, asking relevant |
| conversations and responding to           | and discussions and responding to    | and answering questions; identifying    | conversations and discussions,       | questions and summarizing key ideas;         |
| simple questions and some wh-             | simple questions; identifying the    | the main idea and key details about a   | answering relevant questions and     | explaining how reasons and evidence are      |
| questions; identifying a point a          | main idea and a key detail from a    | familiar topic; identify how one or two | building on the ideas of others;     | sufficient to support the main ideas in a    |
| speaker makes.                            | read-aloud or oral presentation;     | reasons support the specific points a   | determining the main idea or theme   | presentation.                                |
|                                           | identifying a speaker's main point,  | speaker makes.                          | and explaining how it is supported   |                                              |
|                                           | and agree or disagree with the       |                                         | by key details.                      |                                              |
|                                           | speaker.                             |                                         |                                      |                                              |
|                                           |                                      |                                         |                                      |                                              |
|                                           |                                      |                                         |                                      |                                              |

| Reading                                                                                                    | Reading                                                                                                    | Reading                                                                                                    | Reading                                                                                                    | Reading                                                                                                    |
|----------------------------------------------------------------------------------------------------|----------------------------------------------------------------------------------------------------|----------------------------------------------------------------------------------------------------|----------------------------------------------------------------------------------------------------|----------------------------------------------------------------------------------------------------|
| Level 1 Beginning                                                                                                    | Level 2 Early Intermediate                                                                                                    | Level 3 Intermediate                                                                                                    | Level 4 Early Advanced                                                                                                    | Level 5 Advanced                                                                                                    |
| 4 <sup>th</sup> Score Range: 452 or below                                                                                                    | 4th Score Range: 453-487                                                                                                    | 4th Score Range: 488-549                                                                                                    | 4 <sup>th</sup> Score Range 550-593                                                                                                    | 4th Score Range: 594 or above                                                                                                    |
| 5 <sup>th</sup> Score Range: 467 or below                                                                                                    | 5 <sup>th</sup> Score Range: 468-510                                                                                                    | 5 <sup>th</sup> Score Range: 511-587                                                                                                    | 5 <sup>th</sup> Score Range 588-626                                                                                                    | 5 <sup>th</sup> Score Range: 627 or above                                                                                                    |
| When reading grade-                                                                                                    | When reading grade-                                                                                                    | When reading grade-appropriate                                                                                                    | When reading grade-                                                                                                    | When reading grade-appropriate text,                                                                                                    |
| appropriate text, the student                                                                                                    | appropriate text, the student at                                                                                                    | text, the student at Level 3 is                                                                                                    | appropriate text, the student at                                                                                                    | the student at Level 5 is working on:                                                                                                    |
| at Level 1 is working on:                                                                                                    | Level 2 is working on:                                                                                                    | working on:                                                                                                    | Level 4 is working on:                                                                                                    |                                                                                                    |
| identifying a few key words and<br>phrases in simple written text;<br>gathering information from a few<br>provided sources and labelling<br>some key information. | determining the meaning of key<br>words, phrases, and some<br>expressions in simple written text;<br>identifying the main topic and<br>retelling a few key details; gathering<br>and recording some information<br>from provided sources. | determining the meaning of key<br>words, phrases and some idiomatic<br>expressions; reading short literary or<br>informational texts and identifying the<br>main idea or theme and one or two<br>supporting details; gathering<br>information from written sources and<br>identifying key information. | determining the meaning of general<br>academic and content-specific<br>words, phrases and idiomatic<br>expressions; identifying the main<br>idea or theme and explaining how it<br>is supported by details;<br>summarizing excerpts from a<br>variety of texts; reading and<br>interpreting information from a<br>graph to draw conclusions | determining the meaning of figurative<br>language; recognizing text types, such as<br>compare and contrast or cause and effect, to<br>identify key information and to make a<br>summary or prediction; identifying author's<br>purpose, and explaining how reasons and<br>evidence support or fail to support particular<br>points; gathering information from written<br>sources and summarizing key ideas and<br>information using graphics. |

| Speaking                                  | Speaking                              | Speaking                               | Speaking                              | Speaking                                     |
|-------------------------------------------|---------------------------------------|----------------------------------------|---------------------------------------|----------------------------------------------|
| Level 1 Beginning                         | Level 2 Early Intermediate            | Level 3 Intermediate                   | Level 4 Early Advanced                | Level 5 Advanced                             |
| 4 <sup>th</sup> Score Range: 461 or below | 4 <sup>th</sup> Score Range: 462-505  | 4 <sup>th</sup> Score Range: 506-543   | 4 <sup>th</sup> Score Range: 544-583  | 4 <sup>th</sup> Score Range: 584 or above    |
| 5" Score Range: 482 or below              | 5" Score Range: 483-525               | 5" Score Range: 526-572                | 5" Score Range: 573-606               | 5" Score Range: 607 or above                 |
| When speaking, the student                | When speaking, the student at         | When speaking, the student at          | When speaking, the student at         | When speaking, the student at Level 5 is     |
| at Level 1 is working on:                 | Level 2 is working on:                | Level 3 is working on:                 | Level 4 is working on:                | working on:                                  |
| participating in short                    | participating in short conversations, | participating in short conversations   | participating in conversations and    | participating in extended conversations and  |
| conversations using a few words           | responding to simple wh- questions;   | and discussions, asking and answering  | discussions about a variety of        | discussions, adding relevant and detailed    |
| or phrases; communicating                 | delivering short oral presentations   | questions, responding to the           | topics, building on the ideas of      | information using evidence, and              |
| simple information about an               | or describing pictures and graphs     | comments of others, and adding own     | others, expressing own ideas, and     | summarizing key ideas; delivering a          |
| event or topic using a narrow             | using simple language structures;     | comments; delivering short oral        | adding relevant information and       | presentation with details and examples;      |
| range of vocabulary and simple            | recounting a simple sequence of       | presentations including a few details  | evidence; recounting a detailed       | constructing a claim and providing logically |
| sentences; expressing an opinion          | events in order; constructing a       | and a conclusion; constructing a claim | sequence of events with a             | ordered reasons or facts to support the      |
| about a familiar topic.                   | claim with one supporting reason.     | and providing a few supporting         | beginning, middle and end;            | claim.                                       |
|                                           |                                       | reasons or facts.                      | developing a topic with facts and     |                                              |
|                                           |                                       |                                        | details, using transitional words and |                                              |
|                                           |                                       |                                        | phrases to connect events, ideas,     |                                              |
|                                           |                                       |                                        | and opinions.                         |                                              |

| Writing                                                                                                    | Writing                                                                                                    | Writing                                                                                                    | Writing                                                                                                    | Writing                                                                                                    |
|----------------------------------------------------------------------------------------------------|----------------------------------------------------------------------------------------------------|----------------------------------------------------------------------------------------------------|----------------------------------------------------------------------------------------------------|----------------------------------------------------------------------------------------------------|
| Level 1 Beginning                                                                                                    | Level 2 Early Intermediate                                                                                                    | Level 3 Intermediate                                                                                                    | Level 4 Early Advanced                                                                                                    | Level 5 Advanced                                                                                                    |
| 4 <sup>th</sup> Score Range: 436 or below                                                                                                    | 4 <sup>th</sup> Score Range: 437-480                                                                                                    | 4 <sup>th</sup> Score Range: 481-567                                                                                                    | 4 <sup>th</sup> Score Range: 568-599                                                                                                    | 4 <sup>th</sup> Score Range: 600 or above                                                                                                    |
| 5 <sup>th</sup> Score Range: 437 or below                                                                                                    | 5 <sup>th</sup> Score Range: 438-485                                                                                                    | 5 <sup>th</sup> Score Range: 486-597                                                                                                    | 5 <sup>th</sup> Score Range: 598-627                                                                                                    | 5 <sup>th</sup> Score Range: 628 or above                                                                                                    |
| When writing, the student at                                                                                                    | When writing, the student at                                                                                                    | When writing, the student at Level                                                                                                    | When writing, the student at                                                                                                    | When writing, the student at Level 5 is                                                                                                    |
| Level 1 is working on:                                                                                                    | Level 2 is working on:                                                                                                    | 3 is working on:                                                                                                    | Level 4 is working on:                                                                                                    | working on:                                                                                                    |
| communicating basic information<br>about an event or a topic using a<br>narrow range of vocabulary and<br>simple sentences; participating in<br>short written exchanges and<br>responding to simple and some<br>wh- questions about familiar<br>topics. | producing simple sentences using<br>basic language structures;<br>expressing an opinion or<br>constructing a simple claim with a<br>supporting reason; recounting a<br>simple sequence of events, using<br>basic linking words; asking a<br>question about a topic or text. | producing and expanding simple and<br>compound sentences; composing brief<br>narratives or informational texts,<br>including a few details; constructing a<br>claim about a familiar topic,<br>introducing the topic and providing a<br>few supporting reasons or evidence;<br>asking and answering questions,<br>responding to others' comments, and<br>adding own comments. | producing and expanding simple,<br>compound and complex sentences;<br>composing narratives or<br>informational texts about a variety<br>of topics with details and<br>conclusions; recounting a detailed<br>sequence of events using<br>transitional words and phrases to<br>connect events, ideas, and opinions;<br>asking and answering relevant<br>questions, adding information and<br>evidence | participating in extended written exchanges<br>about a variety of topics and texts, building<br>on the ideas of others, and adding relevant<br>and detailed information using evidence;<br>composing narratives or informational texts,<br>developing the topic with details and<br>examples, and a concluding section;<br>composing a claim, providing logically<br>ordered reasons or fact to support the claim,<br>and a concluding statement; summarizing<br>key ideas. |

# Grades 6-8

| Listening                                                                                                    | Listening                                                                                                    | Listening                                                                                                    | Listening                                                                                                    | Listening                                                                                                    |
|----------------------------------------------------------------------------------------------------|----------------------------------------------------------------------------------------------------|----------------------------------------------------------------------------------------------------|----------------------------------------------------------------------------------------------------|----------------------------------------------------------------------------------------------------|
| Level 1 Beginning                                                                                                    | Level 2 Early Intermediate                                                                                                    | Level 3 Intermediate                                                                                                    | Level 4 Early Advanced                                                                                                    | Level 5 Advanced                                                                                                    |
| 6 <sup>th</sup> Score Range: 409 or below                                                                                                    | 6 <sup>th</sup> Score Range: 410-439                                                                                                    | 6 <sup>th</sup> Score Range: 440-497                                                                                                    | 6 <sup>th</sup> Score Range: 498-564                                                                                                    | 6 <sup>th</sup> Score Range: 565 or above                                                                                                    |
| 7 <sup>th</sup> Score Range: 429 or below                                                                                                    | 7 <sup>th</sup> Score Range: 430-472                                                                                                    | 7 <sup>th</sup> Score Range: 473-552                                                                                                    | 7th Score Range: 553-596                                                                                                    | 7 <sup>th</sup> Score Range: 597 or above                                                                                                    |
| 8 <sup>th</sup> Score Range: 431 or below                                                                                                    | 8 <sup>th</sup> Score Range: 432-477                                                                                                    | 8 <sup>th</sup> Score Range: 478-564                                                                                                    | 8 <sup>th</sup> Score Range: 565-612                                                                                                    | 8 <sup>th</sup> Score Range: 613 or above                                                                                                    |
| When listening, the student                                                                                                    | When listening, the student at                                                                                                    | When listening, the student at                                                                                                    | When listening, the student at                                                                                                    | When listening, the student at Level                                                                                                    |
| at Level 1 is working on:                                                                                                    | Level 2 is working on:                                                                                                    | Level 3 is working on:                                                                                                    | Level 4 is working on:                                                                                                    | 5 is working on:                                                                                                    |
| recognizing a few key words or<br>phrases; responding to simple<br>questions and some wh-<br>questions; identifying a point<br>made by a speaker. | recognizing the main topic and<br>retelling a few key points;<br>responding to simple questions<br>and wh- questions; determining<br>the meaning of frequently<br>occurring words, phrases and<br>expressions. | determining the main idea and a few<br>supporting details; paraphrasing the<br>main idea; participating in discussions,<br>building on the ideas of others and<br>answering questions; determining the<br>meaning of general education and<br>content specific words. | determining the main idea and<br>supporting evidence; paraphrasing and<br>analyzing information to determine if<br>the evidence supports the argument;<br>posing and answering relevant<br>questions; adding additional relevant<br>information and evidence to key ideas. | determining main idea or ideas and how<br>each idea is supported with evidence;<br>gathering information from multiple oral<br>sources and evaluating the credibility of<br>the information; quoting or citing<br>examples while paraphrasing data and<br>conclusions; determining the meaning of<br>general academic, context specific,<br>figurative and idiomatic phrases. |

| Reading                                   | Reading                              | Reading                                 | Reading                                 | Reading                                   |
|-------------------------------------------|--------------------------------------|-----------------------------------------|-----------------------------------------|-------------------------------------------|
| Level 1 Beginning                         | Level 2 Early Intermediate           | Level 3 Intermediate                    | Level 4 Early Advanced                  | Level 5 Advanced                          |
| 6 <sup>th</sup> Score Range: 460 or below | 6 <sup>th</sup> Score Range: 461-495 | 6 <sup>th</sup> Score Range: 496-564    | 6 <sup>th</sup> Score Range: 565-603    | 6 <sup>th</sup> Score Range: 604 or above |
| 7 <sup>th</sup> Score Range: 485 or below | 7 <sup>th</sup> Score Range: 486-533 | 7 <sup>th</sup> Score Range: 534-608    | 7 <sup>th</sup> Score Range: 609-641    | 7 <sup>th</sup> Score Range: 642 or above |
| 8 <sup>th</sup> Score Range: 493 or below | 8 <sup>th</sup> Score Range: 494-546 | 8 <sup>th</sup> Score Range: 547-639    | 8 <sup>th</sup> Score Range 640-668     | 8 <sup>th</sup> Score Range: 669 or above |
| When reading grade-                       | When reading grade-                  | When reading grade-appropriate          | When reading grade-appropriate          | When reading grade-appropriate            |
| appropriate text, the student             | appropriate text, the student        | text, the student at Level 3 is         | text, the student at Level 4 is         | text, the student at Level 5 is           |
| at Level 1 is working on:                 | at Level 2 is working on:            | working on:                             | working on:                             | working on:                               |
| identifying a few key words and           | identifying the main topic and a     | determining the central idea or theme   | determining two or more central ideas   | determining central ideas or themes and   |
| phrases in simple written texts;          | few key details in simple written    | and supporting details; responding to   | and how they are supported by           | how they are supported by specific        |
| identifying basic information             | texts; identifying key words and     | others' comments and answering          | specific details; building on ideas of  | details; summarizing key ideas in text;   |
| within text; responding to simple         | phrases; responding to simple        | questions on familiar topics; gathering | others, adding relevant and specific    | responding to others' comments and        |
| questions and some wh-                    | comments and questions on a          | information from a few sources; using   | evidence; summarizing text; gathering   | answering questions on a variety of       |
| questions on familiar topics.             | variety of topics as well as some    | context clues to determine the          | information from multiple sources to    | topics, adding relevant and specific      |
|                                           | wh- questions; gathering and         | meanings of general academic and        | summarize ideas, information and        | evidence; gathering information from      |
|                                           | recording information.               | content-specific words and phrases;     | observations; analyzing the arguments   | sources, evaluating its credibility, and  |
|                                           |                                      | explaining an author's argument;        | and claims made in text, determining    | paraphrasing the data; determining        |
|                                           |                                      | analyzing the arguments and claims      | the sufficiency of supporting evidence; | whether reasoning is sound and            |
|                                           |                                      | made in text, distinguishing between    | determining the meaning of content-     | evidence is sufficient to support claims; |
|                                           |                                      | those that are supported by reasons or  | specific words and phrases and some     | determining the meaning of figurative     |
|                                           |                                      | evidence and those that are not.        | idiomatic expressions.                  | and connotative language.                 |

| Speaking                                  | Speaking                             | Speaking                                 | Speaking                                | Speaking                                  |
|-------------------------------------------|--------------------------------------|------------------------------------------|-----------------------------------------|-------------------------------------------|
| opeaking                                  | opeaking                             | opeaking                                 | opeaking                                | opeaking                                  |
| Level 1 Beginning                         | Level 2 Early Intermediate           | Level 3 Intermediate                     | Level 4 Early Advanced                  | Level 5 Advanced                          |
| 6 <sup>th</sup> Score Range: 464 or below | 6 <sup>th</sup> Score Range: 465-510 | 6 <sup>th</sup> Score Range: 511-561     | 6 <sup>th</sup> Score Range: 562-594    | 6 <sup>th</sup> Score Range: 595 or above |
| 7 <sup>th</sup> Score Range: 474 or below | 7 <sup>th</sup> Score Range: 475-526 | 7 <sup>th</sup> Score Range: 527-581     | 7 <sup>th</sup> Score Range: 582-610    | 7 <sup>th</sup> Score Range: 611 or above |
| 8 <sup>th</sup> Score Range: 475 or below | 8 <sup>th</sup> Score Range: 476-527 | 8 <sup>th</sup> Score Range: 528-589     | 8 <sup>th</sup> Score Range: 590-618    | 8 <sup>th</sup> Score Range: 619 or above |
| When speaking, the student                | When speaking, the student at        | When speaking, the student at            | When speaking, the student at           | When speaking, the student at Level       |
| at Level 1 is working on:                 | Level 2 is working on:               | Level 3 is working on:                   | Level 4 is working on:                  | 5 is working on:                          |
| using basic and topical                   | offering an opinion or prediction    | describing a picture or graph using      | participating in conversations and      | making predictions and drawing            |
| vocabulary; responding to simple          | using simple grammatical             | general academic and content-specific    | discussions with appropriate            | conclusions from a variety of sources;    |
| and wh- questions about a                 | structures and vocabulary;           | vocabulary, and compound as well as      | grammatical structures; recounting a    | asking and answering questions, and       |
| presentation; expressing an               | responding to questions with         | complex sentences; constructing a        | detailed sequence of events with a      | stating opinions with appropriate         |
| opinion about a topic;                    | words relevant to the topic;         | claim and providing several supporting   | beginning, middle, and end;             | grammatical structures and vocabulary;    |
| recognizing and using frequently          | interpreting the information in a    | reasons or facts in a logical order;     | summarizing information using simple,   | recounting a complex sequence of          |
| occurring nouns, phrases, and             | picture or graph about a familiar    | adapting language choices to audience;   | compound and complex sentences;         | events; making a claim with simple,       |
| verbs.                                    | topic, constructing a claim and      | delivering a short oral presentation, or | supporting main ideas clearly with      | compound, and complex sentences.          |
|                                           | providing a supporting reason;       | recounting a brief sequence of events    | relevant and specific evidence; deliver |                                           |
|                                           | producing simple and compound        | in order using linking words.            | oral presentations about a variety of   |                                           |
|                                           | sentences.                           |                                          | topics and experiences.                 |                                           |

| Writing                                   | Writing                              | Writing                                 | Writing                                 | Writing                                   |
|-------------------------------------------|--------------------------------------|-----------------------------------------|-----------------------------------------|-------------------------------------------|
| Level 1 Beginning                         | Level 2 Early Intermediate           | Level 3 Intermediate                    | Level 4 Early Advanced                  | Level 5 Advanced                          |
| 6 <sup>th</sup> Score Range: 424 or below | 6 <sup>th</sup> Score Range: 425-471 | 6 <sup>th</sup> Score Range: 472-563    | 6 <sup>th</sup> Score Range: 564-593    | 6 <sup>th</sup> Score Range: 594 or above |
| 7 <sup>th</sup> Score Range: 473 or below | 7 <sup>th</sup> Score Range: 474-519 | 7th Score Range: 520-596                | 7th Score Range: 597-624                | 7 <sup>th</sup> Score Range: 625 or above |
| 8 <sup>th</sup> Score Range: 483 or below | 8 <sup>th</sup> Score Range: 484-532 | 8 <sup>th</sup> Score Range: 533-618    | 8 <sup>th</sup> Score Range: 619-646    | 8 <sup>th</sup> Score Range: 647 or above |
| When writing, the student at              | When writing, the student at         | When writing, the student at Level      | When writing, the student at Level      | When writing, the student at Level 5      |
| Level 1 is working on:                    | Level 2 is working on:               | 3 is working on:                        | 4 is working on:                        | is working on:                            |
| participating in short written            | participating in short written       | participating in written exchanges with | participating in written exchanges on a | participating in extended written         |
| exchanges and presenting simple           | exchanges; composing claims,         | some details; constructing a claim      | variety of topics and texts; asking and | exchanges on a variety of topics and      |
| information; expressing an                | narratives, or informational texts   | about a topic, introducing the topic,   | answering relevant questions;           | texts; adding evidence and summarizing    |
| opinion about a familiar topic;           | about familiar topics; providing a   | and providing reasons and facts in      | paraphrasing to restate information;    | ideas; composing narrative and            |
| responding to wh- questions               | reason or fact to support the claim; | logical order; providing a concluding   | composing narrative and informational   | informational texts with relevant details |
| about presentations using                 | responding to simple and wh-         | statement; asking and answering         | texts with specific details about a     | about a variety of topics; constructing a |
| vocabulary from the                       | questions; recounting a brief        | questions, adding relevant information; | variety of topics; constructing a claim | claim, introducing the topic and          |
| presentation topic.                       | sequence of events in order; using   | expressing own ideas in writing;        | and providing sufficient reasons to     | providing compelling, ordered reasons     |
|                                           | frequently occurring general         | recounting a short sequence of events   | support it; analyzing an argument or    | to support the claim; recounting a        |
|                                           | academic and content-specific        | in order with a beginning, middle, and  | claim; using simple, compound and       | complex sequence of events with a         |
|                                           | words and phrases.                   | end; using common transitional words    | complex sentences with transitional     | beginning, middle, and end; adapting      |
|                                           |                                      | and phrases.                            | words and phrases to connect events     | language choices and style to the         |
|                                           |                                      |                                         | and ideas.                              | purpose and audience; precisely           |
|                                           |                                      |                                         |                                         | expressing ideas while maintaining a      |
|                                           |                                      |                                         |                                         | consistent style and tone.                |

# Grades 9-12

| Listening                                                                                                    | Listening                                                                                                    | Listening                                                                                                    | Listening                                                                                                    | Listening                                                                                                    |
|----------------------------------------------------------------------------------------------------|----------------------------------------------------------------------------------------------------|----------------------------------------------------------------------------------------------------|----------------------------------------------------------------------------------------------------|----------------------------------------------------------------------------------------------------|
| Level 1 Beginning                                                                                                    | Level 2 Early Intermediate                                                                                                    | Level 3 Intermediate                                                                                                    | Level 4 Early Advanced                                                                                                    | Level 5 Advanced                                                                                                    |
| 9-12 Score Range: 450 or below                                                                                                    | 9-12 Score Range: 451-490                                                                                                    | 9-12 Score Range: 491-570                                                                                                    | 9-12 Score Range: 571-612                                                                                                    | 9-12 Score Range: 613 or above                                                                                                    |
| When listening, the student at                                                                                                    | When listening, the student at                                                                                                    | When listening, the student at                                                                                                    | When listening, the student at                                                                                                    | When listening, the student at Level 5                                                                                                    |
| Level 1 is working on:                                                                                                    | Level 2 is working on:                                                                                                    | Level 3 is working on:                                                                                                    | Level 4 is working on:                                                                                                    | is working on:                                                                                                    |
| determining the meaning of<br>frequently occurring words, simple<br>phrases, and formulaic expressions<br>in simple oral communications and<br>presentations; listening to short<br>conversations on familiar topics and<br>responding to simple yes/no<br>questions and some wh- questions. | determining the meaning of<br>frequently occurring words, phrases,<br>and expressions in oral<br>presentations; analyzing and<br>critiquing oral arguments of others<br>on familiar topics; identifying the<br>main topic and retelling a key detail<br>or supporting reason from oral<br>communications; participating in<br>short conversations. | determining the meaning of general<br>academic and content-specific<br>words, phrases and frequently<br>occurring expressions;<br>demonstrating comprehension of<br>oral presentations and exchanges of<br>information about literary and<br>informational texts by determining<br>the central idea or theme and<br>supporting reasons, restating key<br>ideas and information, and<br>explaining how the theme is<br>developed by specific details;<br>adding information and evidence to | determining meanings of general<br>academic and content-specific<br>words and phrases, figurative<br>language, and some idiomatic<br>expressions; demonstrating<br>comprehension by participating in a<br>range of discussion topics; inferring<br>the intent and analyzing the<br>speaker's development of themes<br>and ideas; analyzing the reasoning<br>and use of rhetoric in persuasive<br>speech to determine whether the<br>evidence is sufficient to support the<br>claim. | determining meanings of idiomatic<br>expressions and figurative language in<br>oral presentations and conversations;<br>determining and summarizing central<br>ideas or themes, analyzing their<br>development and evidence discussed;<br>construct meaning from oral<br>presentations on academic topics and<br>literary texts; inferring, analyzing and<br>critiquing the intent, reasoning and use of<br>rhetoric of a speaker. |

| Reading                                                                                                    | Reading                                                                                                    | Reading                                                                                                    | Reading                                                                                                    | Reading                                                                                                    |
|----------------------------------------------------------------------------------------------------|----------------------------------------------------------------------------------------------------|----------------------------------------------------------------------------------------------------|----------------------------------------------------------------------------------------------------|----------------------------------------------------------------------------------------------------|
| Level 1 Beginning                                                                                                    | Level 2 Early Intermediate                                                                                                    | Level 3 Intermediate                                                                                                    | Level 4 Early Advanced                                                                                                    | Level 5 Advanced                                                                                                    |
| 9-12 Score Range: 487 or below                                                                                                    | 9-12 Score Range: 488-538                                                                                                    | 9-12 Score Range: 539-630                                                                                                    | 9-12 Score Range 631-661                                                                                                    | 9-12 Score Range: 662 or above                                                                                                    |
| When reading grade-                                                                                                    | When reading grade-                                                                                                    | When reading grade-                                                                                                    | When reading grade-                                                                                                    | When reading grade-appropriate                                                                                                    |
| appropriate text, the student at                                                                                                    | appropriate text, the student at                                                                                                    | appropriate text, the student at                                                                                                    | appropriate text, the student at                                                                                                    | text, the student at Level 5 is                                                                                                    |
| Level 1 is working on:                                                                                                    | Level 2 is working on:                                                                                                    | Level 3 is working on:                                                                                                    | Level 4 is working on:                                                                                                    | working on:                                                                                                    |
| recognizing the meaning of<br>frequently occurring words, simple<br>phrases, and formulaic expressions<br>in literary and informational text;<br>identifying the point an author<br>makes; responding to yes/no and<br>some wh- questions to<br>demonstrate understanding of text;<br>gathering information from<br>provided sources and labeling<br>collected information. | identifying the meanings of key<br>vocabulary, frequently occurring<br>words, phrases, and expressions in<br>literary and informational text;<br>recognizing the main<br>idea/argument of a text and<br>retelling a few key details; gathering<br>information from provided sources<br>and summarizing data and<br>information. | determining the meaning of general<br>academic and content-specific<br>words and phrases in literary and<br>informational text; identifying and<br>paraphrasing main concepts and<br>information; comprehending<br>exchanges of written information or<br>data; explaining the reasons and<br>textual evidence to support a claim;<br>gathering information from multiple<br>sources. | determining the meaning of<br>figurative language and some<br>idiomatic expressions; identifying<br>main ideas and summarizing key<br>points from literary and<br>informational texts; analyzing the<br>reasoning and use of rhetoric in<br>persuasive texts; conducting<br>research based on written sources<br>of information, demonstrating<br>comprehension by evaluating<br>written findings. | determining the meaning of figurative<br>language, and idiomatic expressions;<br>accurately identifying, summarizing,<br>analyzing, and critiquing key points,<br>main ideas and arguments of others<br>presented in writing; gathering and<br>synthesizing information from multiple<br>written sources, evaluating the<br>reliability of each source. |

| Speaking                           | Speaking                             | Speaking                               | Speaking                             | Speaking                                   |
|------------------------------------|--------------------------------------|----------------------------------------|--------------------------------------|--------------------------------------------|
| Level 1 Beginning                  | Level 2 Early Intermediate           | Level 3 Intermediate                   | Level 4 Early Advanced               | Level 5 Advanced                           |
| 9-12 Score Range: 480 or below     | 9-12 Score Range: 481-535            | 9-12 Score Range: 536-592              | 9-12 Score Range: 593-618            | 9-12 Score Range: 619 or above             |
| When speaking, the student at      | When speaking, the student at        | When speaking, the student at          | When speaking, the student at        | When speaking, the student at Level 5      |
| Level 1 is working on:             | Level 2 is working on:               | Level 3 is working on:                 | Level 4 is working on:               | is working on:                             |
| communicating basic information    | producing simple and compound        | speaking about informational and       | using standard language forms and    | participating in extended conversations    |
| about an event or topic using a    | sentences to present information     | complex literary text or delivering    | complex transitions to clarify       | and discussions and delivering oral        |
| narrow range of vocabulary and     | and ideas; participating in short    | short oral presentations using         | relationships among events and       | presentations on a range of topics, texts, |
| simple sentences; participating in | conversations about familiar topics  | standard language forms;               | ideas; analyzing and critiquing      | and issues; asking and answering           |
| short conversations; presenting    | and texts; recounting a short        | recounting a sequence of events        | others' arguments; participating in  | questions to probe reasoning and claims;   |
| information, and responding to     | sequence of events; constructing a   | with a beginning, middle, and end;     | conversations and discussions or     | summarizing key ideas and evidence; fully  |
| simple questions and some wh-      | spoken claim supported by opinions,  | introducing and developing an          | giving oral presentations on a range | developing a claim or topic with relevant  |
| questions; expressing an opinion   | reasoning or evidence; introducing a | informational topic with facts and     | of topics, texts, and issues;        | details, concepts, examples, and           |
| about a familiar topic.            | topic, providing one or two facts    | details and a conclusion;              | developing presentations to          | information; analyzing and integrating     |
|                                    | about the topic, and a concluding    | participating in discussions, building | communicate research; introducing    | information into a clearly organized oral  |
|                                    | statement.                           | on the ideas of others and             | and developing a claim or an         | text.                                      |
|                                    |                                      | expressing own ideas, asking and       | informational topic with facts,      |                                            |
|                                    |                                      | answering relevant questions, and      | details, and evidence.               |                                            |
|                                    |                                      | restating some key ideas               |                                      |                                            |

| Writing                                                                                                    | Writing                                                                                                    | Writing                                                                                                    | Writing                                                                                                    | Writing                                                                                                    |
|----------------------------------------------------------------------------------------------------|----------------------------------------------------------------------------------------------------|----------------------------------------------------------------------------------------------------|----------------------------------------------------------------------------------------------------|----------------------------------------------------------------------------------------------------|
| Level 1 Beginning                                                                                                    | Level 2 Early Intermediate                                                                                                    | Level 3 Intermediate                                                                                                    | Level 4 Early Advanced                                                                                                    | Level 5 Advanced                                                                                                    |
| 9-12 Score Range: 484 or below                                                                                                    | 9-12 Score Range: 485-532                                                                                                    | 9-12 Score Range: 533-614                                                                                                    | 9-12 Score Range: 615-640                                                                                                    | 9-12 Score Range: 641 or above                                                                                                    |
| When writing, the student at                                                                                                    | When writing, the student at                                                                                                    | When writing, the student at                                                                                                    | When writing, the student at                                                                                                    | When writing, the student at Level                                                                                                    |
| Level 1 is working on:                                                                                                    | Level 2 is working on:                                                                                                    | Level 3 is working on:                                                                                                    | Level 4 is working on:                                                                                                    | 5 is working on:                                                                                                    |
| communicating basic information<br>about a topic using a narrow range<br>of vocabulary and simple<br>sentences; using basic language<br>structures to communicate context-<br>specific messages; participating in<br>short written exchanges on familiar<br>topics and texts. | writing clear and coherent simple<br>and compound sentences using<br>common linking words; constructing<br>written claims with some<br>organization, supported by a reason<br>or evidence and a concluding<br>statement; recounting a short<br>sequence of events in order;<br>providing one or two facts about a<br>topic; writing one relevant question<br>about a prompt. | using multiple complete sentences<br>with organization and some details<br>to develop an informational topic;<br>constructing written claims to<br>communicate clear, coherent,<br>context-specific messages using a<br>variety of language structures;<br>participating in written exchanges,<br>building on the ideas of others,<br>restating some of the key ideas<br>expressed, and expressing own<br>ideas; writing relevant questions<br>that demonstrate understanding. | producing a coherent narrative with<br>details using compound and<br>complex sentences; using a variety<br>of language structures accurately in<br>context-specific messages;<br>constructing written claims with<br>reasons in basic paragraph form;<br>participating in written exchanges<br>on a range of topics, texts, and<br>issues; introducing and developing<br>an informational topic with facts,<br>details, and evidence. | producing a coherent narrative with<br>details using compound and complex<br>sentences, with complex and varied<br>transitions to link the sections of a<br>text and to clarify relationships<br>among events and ideas; composing<br>informational texts about a variety of<br>topics with relevant details, concepts,<br>examples, and information; expressing<br>ideas clearly and persuasively;<br>introducing and distinguishing a claim<br>from a counter-claim, providing<br>logically ordered, relevant reasons and<br>supporting evidence to refute the<br>counter-claim. |